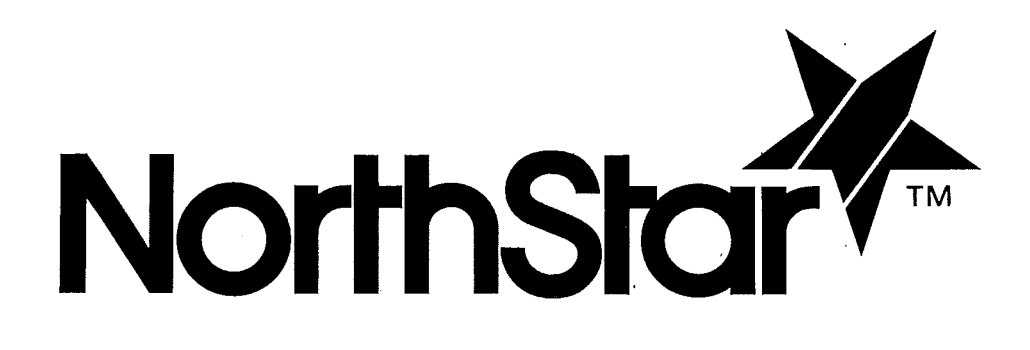

# **ADVANTAGE** User Manual

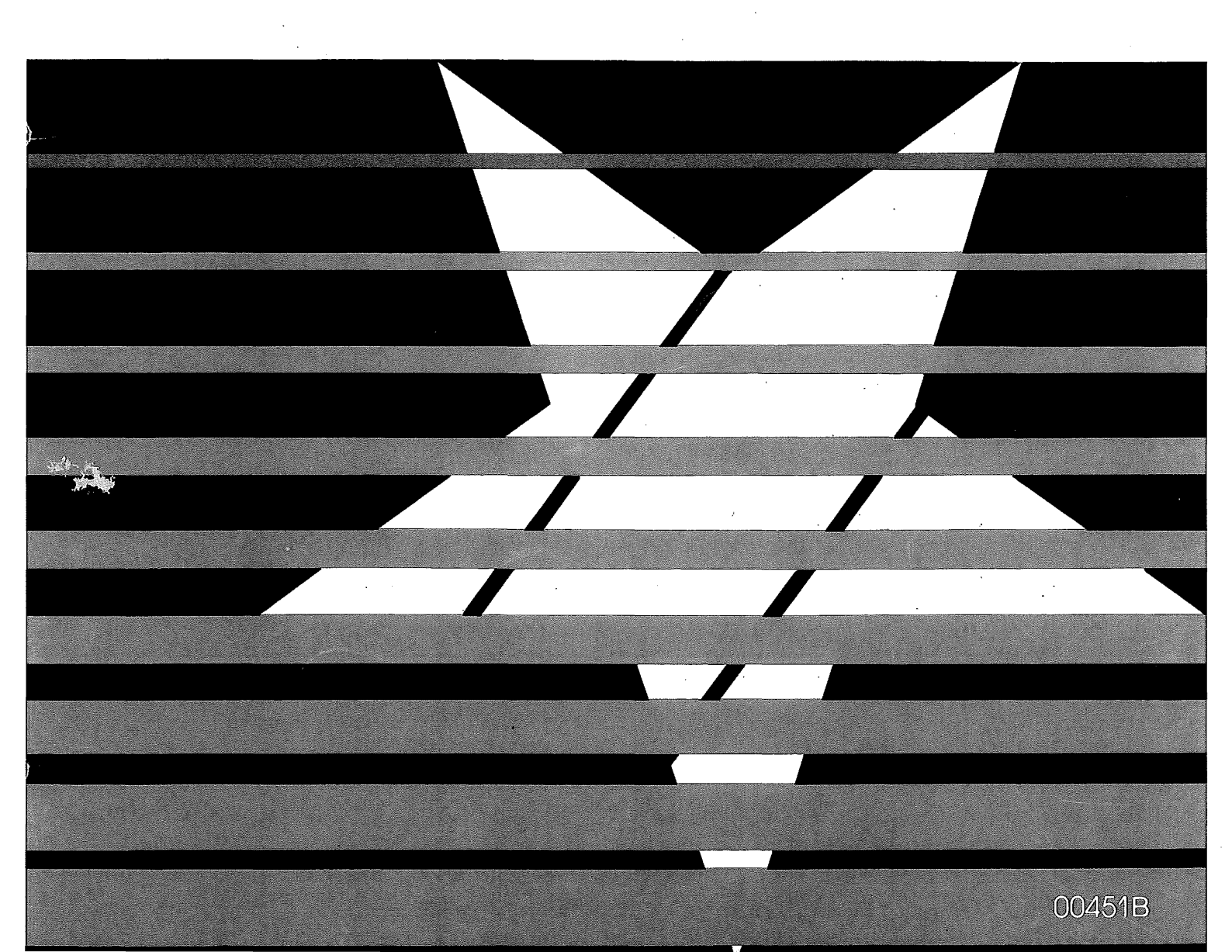

## TABLE OF CONTENTS

#### 1 INTRODUCTION TO THE ADVANTAGE

| 1.1 | THE N  | Iorth star advantage               | 1-1 |
|-----|--------|------------------------------------|-----|
| 1.2 | WARR   | RANTY                              | 1-1 |
| 1.3 | ADVA   | NTAGE CONFIGURATION                | 1-2 |
|     | 1.3.1  | Video Screen                       | 1-3 |
|     | 1.3.2  | Keyboard                           | 1-3 |
|     | 1.3.3  | Disk Drives                        | 1-4 |
|     | 1.3.4  | Diskettes                          | 1-4 |
|     | 1.3.5  | Demonstration/Diagnostic Diskette  | 1-5 |
| 1.4 | SOFTV  | WARE FOR THE ADVANTAGE             | 1-5 |
|     | 1.4.1  | Operating Systems                  | 1-5 |
|     | 1.4.2  | Languages and Application Programs | 1-6 |
| 1.5 | LINE-I | PRINTER                            | 1-6 |
| 1.6 | USINC  | G THIS MANUAL                      | 1-6 |

#### 2 ADVANTAGE OPERATION

| 2.1 | START  | -UP                          | 2-1  |
|-----|--------|------------------------------|------|
| 2.2 | DISK D | DRIVE UTILIZATION            | 2-2  |
| 2.3 | INSERT | ring diskettes               | 2-2  |
| 2.4 | loadi  | ING THE SYSTEM               | 2-5  |
| 2.5 | STAND  | DARD KEY FUNCTIONS           | 2-6  |
|     | 2.5.1  | Conventional Typewriter Keys | 2-6  |
|     | 2.5.2  | Numeric Pad Keys             | 2-8  |
|     | 2.5.3  | Cursor Control Keys          | 2-9  |
|     | 2.5.4  | Program Control Keys         | 2-10 |
|     | 2.5.5  | Function Keys                | 2-10 |
| 2.6 | RESET  |                              | 2-11 |
|     | 2.6.1  | Keyboard Reset               | 2-11 |
|     | 2.6.2  | Push Button Reset            | 2-12 |
| 2.7 | endin  | g a work session             | 2-12 |

#### **3 RECOMMENDED PROCEDURES**

| 3.1 | DISKE | ITE CARE                         | 3-1 |
|-----|-------|----------------------------------|-----|
|     | 3.1.1 | Inserting and Removing Diskettes | 3-2 |
|     | 3.1.2 | Backing Up Diskettes             | 3-3 |
|     | 3.1.3 | Copying System Diskettes         | 3-3 |
|     | 3.1.4 | Copying Data Diskettes           | 3-3 |
|     | 3.1.5 | Write-Protect Tab                | 3-5 |
|     | 3.1.6 | Labelling Diskettes              | 3-6 |
|     | 3.1.7 | Storing Diskettes                | 3-6 |
|     | 3.1.8 | A Word of Encouragement          | 3-7 |
| 3.2 | ADVA  | NTAGE MAINTENANCE                | 3-7 |

i

.

|          | 4 | <b>TROUBLESHOOTING</b> 4.1TROUBLESHOOTING PROCEDURES | 4-1 |
|----------|---|------------------------------------------------------|-----|
|          |   | 4.2 CHANGING THE FUSE                                | 4-3 |
| APPENDIX | A | SPECIFICATIONS                                       | A-1 |
| APPENDIX | В | UNPACKING                                            | B-1 |
| APPENDIX | С | INSTALLATION                                         | C-1 |
| APPENDIX | D | GLOSSARY                                             | D-1 |

ADVANTAGE User Manual

ii

\*

## FIGURES AND TABLES

#### **FIGURES**

1

#### **INTRODUCTION TO THE ADVANTAGE**

| Figure 1-1 | The ADVANTAGE | 1-2 |
|------------|---------------|-----|
| Figure 1-2 | Video Screen  | 1-3 |
| Figure 1-3 | Keyboard      | 1-3 |
| Figure 1-4 | Disk Drives   | 1-4 |
| Figure 1-5 | Diskette      | 1-4 |

#### 2 **ADVANTAGE OPERATION**

| Figure 2-1  | Turning on the Power               | 2-1  |
|-------------|------------------------------------|------|
| Figure 2-2  | Adjusting the Brightness           | 2-1  |
| Figure 2-3  | Handling a Diskette                | 2-2  |
| Figure 2-4  | Diskette Features                  | 2-3  |
| Figure 2-5  | Inserting a Diskette               | 2-3  |
| Figure 2-6  | Angle for Diskette Insertion       | 2-4  |
| Figure 2-7  | Closing the Disk Drive             | 2-4  |
| Figure 2-8  | Conventional Typewriter Keys       | 2-6  |
| Figure 2-9  | Numeric Pad Keys                   | 2-8  |
| Figure 2-10 | Cursor Control Keys                | 2-9  |
| Figure 2-11 | Program Control Keys               | 2-10 |
| Figure 2-12 | Function Keys                      | 2-10 |
| Figure 2-13 | Key Combination for Keyboard Reset | 2-11 |
| Figure 2-14 | Resetting the ADVANTAGE            | 2-12 |

#### 3 **RECOMMENDED PROCEDURES**

| Figure 3-1 | Diskette Features              | 3-1 |
|------------|--------------------------------|-----|
| Figure 3-2 | Important Diskette Precautions | 3-2 |
| Figure 3-3 | Data Diskette Backup           | 3-4 |
| Figure 3-4 | Write-Protecting a Diskette    | 3-5 |
| Figure 3-5 | Diskette Storage               | 3-6 |

#### 4 TROUBLESHOOTING AND REPLACEMENT PROCEDURES

| Figure 4-1 | Controls and Connectors | 4-2 |
|------------|-------------------------|-----|
|            | on Back of ADVANTAGE    |     |
| Figure 4-2 | Location of Fuse Holder | 4-3 |
| Figure 4-3 | Removing Fuse Holder    | 4-3 |
| Figure 4-4 | Inserting a Fuse        | 4-4 |

#### UNPACKING APPENDIX B

Unpacking the ADVANTAGE Figure B-1

APPENDIX C

₩=

#### INSTALLATION

| Figure C-1  | Positioning the ADVANTAGE and a Printer | C-1 |
|-------------|-----------------------------------------|-----|
| Figure C-2  | Back of ADVANTAGE                       | C-2 |
| Figure C-3  | Printer Connectors                      | C-2 |
| Figure C-4  | Connecting the Printer                  | C-3 |
| Figure C-5  | Securing the Connector                  | C-3 |
| Figure C-6  | Installing the Power Cord               | C-4 |
| Figure C-7  | Untaping the Disk Drives                | C-4 |
| Figure C-8  | Plugging in the ADVANTAGE               | C-5 |
| Figure C-9  | Turning on the Power                    | C-5 |
| Figure C-10 | Adjusting the Brightness                | C-6 |

#### **TABLES**

| Table 2-1 | Program Loading Procedures | 2-5 |
|-----------|----------------------------|-----|
| Table 5-1 | Troubleshooting            | 4-1 |

B-1

## INTRODUCTION TO THE ADVANTAGE

### 1.1 INTRODUCTION

The North Star ADVANTAGE is a self-contained computer with capabilities extending from data processing and word processing to graphic display. This compact, desk-top computer is designed to meet the needs of small businesses and technical professionals. A stand-alone computer with communications capabilities, it offers high performance and quick response.

The ADVANTAGE is easy to use, as is the North Star software that supports it. The broad base of software available for the ADVANTAGE makes this computer a versatile information management system. The ADVANTAGE can be used for applications ranging from financial accounting, to scientific computation, to maintaining mailing lists, to generating graphic output for these functions. Once you have become familiar with the ADVANTAGE, you will probably find it an indispensable aid in your work.

This manual contains basic information that will help you use the ADVANTAGE more effectively. Advanced technical information is contained in a separate publication, the ADVANTAGE Technical Manual.

The ADVANTAGE User Manual and the programs it describes are copyrighted by North Star Computers, Inc. All rights are reserved, and no license to copy or duplicate is granted with their distribution or sale.

Every effort has been made to make this manual clear and accurate. If you have any suggestions on how it can be improved, please fill in the READER RESPONSE card at the back of the manual and return it to us.

#### **1.2 WARRANTY**

North Star Computers, Inc., warrants the electrical and mechanical parts and workmanship of this product to be free of defects for a period of 90 days from date of purchase. If such defects occur, North Star Computers, Inc., will repair the defect at no cost to the purchaser. This warranty does not extend to defects resulting from improper use or assembly by the purchaser, nor does it cover transportation to the factory. Also, the warranty is invalid if all instructions included in the accompanying documentation are not carefully followed.

Should a unit returned for warranty repair be deemed by North Star Computers, Inc., to be defective due to purchaser's action, then a repair charge (not to exceed \$50 without purchaser's consent) will be assessed. ANY UNIT(S) OR PART(S) RETURNED FOR WARRANTY REPAIR MUST BE ACCOMPANIED BY A DATED COPY OF THE ORIGINAL SALES RECEIPT. The item should be returned to the dealer from whom the product was purchased for implementation of the warranty. When sending the item to the factory for repair, the dealer must call the North Star Marketing Administration Department to receive a Return Material Authorization (RMA) number to accompany the item to the factory. Peripherals and other products are covered under separate warranties. Please consult the warranty supplied with each North Star product.

The following warranty limitation applies to units located outside the United States of America: All costs and arrangements for transportation of the product to and from the factory are borne entirely by the customer.

No warranty, expressed or implied, is extended concerning completeness, correctness, or suitability of the North Star equipment for any particular application. There are no warranties which extend beyond those expressly stated herein. This limited warranty is made in lieu of all other warranties, expressed or implied, and is limited to repair or replacement of the product.

#### **1.3 ADVANTAGE CONFIGURATION**

The ADVANTAGE is a stand-alone general purpose computer system. The keyboard, video screen and two disk drives are integrated into a single compact unit.

Based on the Z80A<sup>®</sup> microprocessor, the ADVANTAGE also incorporates an 8048 auxiliary processor. The memory includes 64K bytes of Main RAM memory, 20K bytes of Video RAM memory, and a 2K Boot PROM memory.

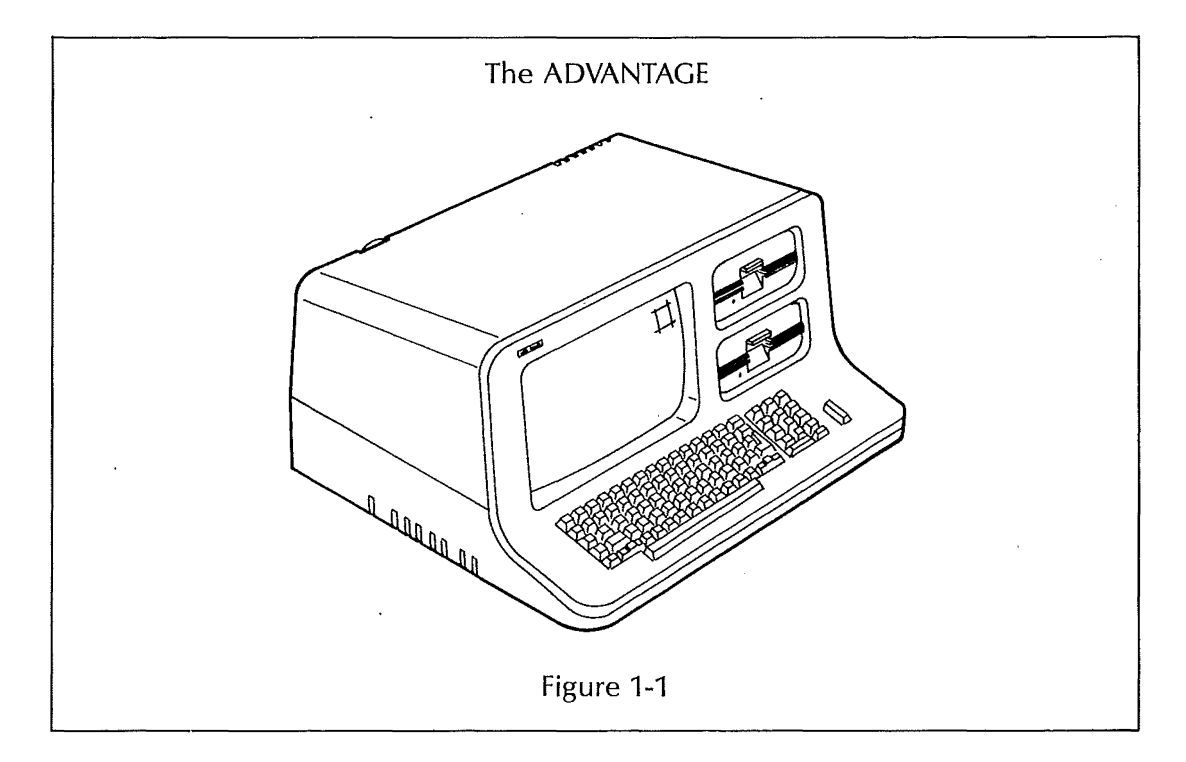

#### 1.3.1 Video Screen

The ADVANTAGE displays information on a high resolution video screen. The screen holds 24 lines of text, with 80 characters per line.

The ADVANTAGE also supports full graphics functions. With the appropriate graphics programs, the ADVANTAGE can plot charts and graphs, depict textures or threedimensional shapes, and even present magnified and digitized images.

The screen measures eleven inches diagonally. To reduce eye fatigue, the surface of the screen is glare resistant, and the images are created by green dots against a dark background.

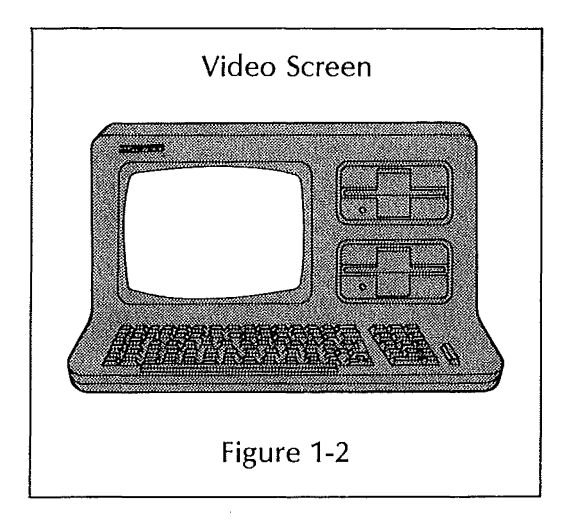

#### 1.3.2 Keyboard

The keyboard allows you to control computer programs and enter data. The keyboard contains three major groups of keys: one that resembles an expanded typewriter keyboard, one that resembles a calculator key-pad, and one that contains a row of special purpose function keys. The keyboard is described in greater detail in Section 2.5.

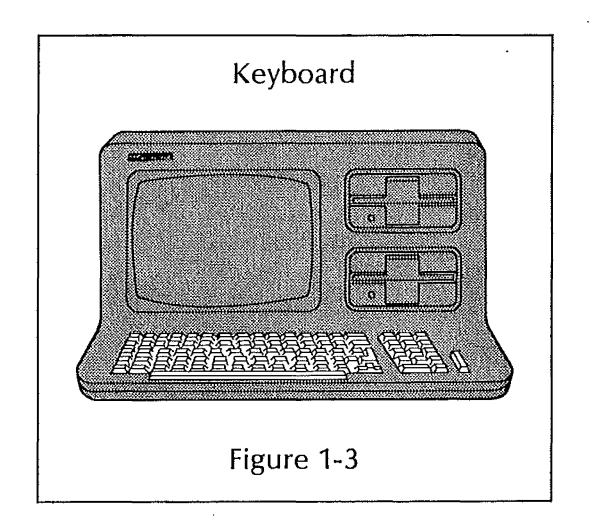

X/~

#### 1.3.3 Disk Drives

The basic model ADVANTAGE has two "floppy" disk drives. Each of these contains a high precision motor and a record/playback head. The disk drives enable the ADVANTAGE to "read" programs or data from a diskette into the internal memory, and to "write" information from the memory onto a diskette for permanent storage and later re-use.

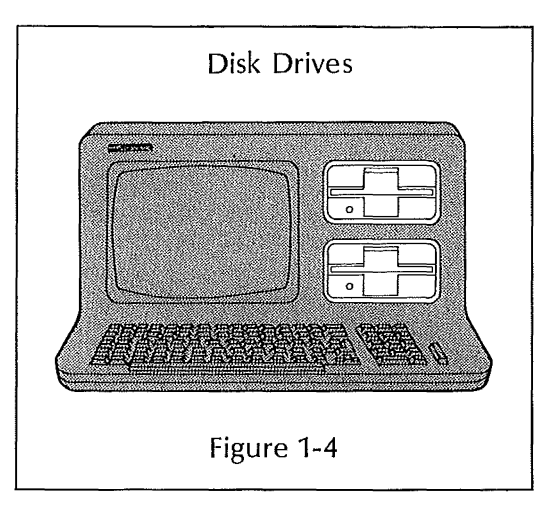

#### 1.3.4 Diskettes

Both the programs used in operating the ADVANTAGE and the data generated on the computer are recorded on "floppy" diskettes. In appearance and function, the diskette resembles a small, flexible phonograph record. Actually, the diskette is a wafer-thin layer of mylar that has been magnetically treated and enclosed in a plastic jacket for protection. The diskettes used in the AD-VANTAGE have a diameter of 51⁄4 inches.

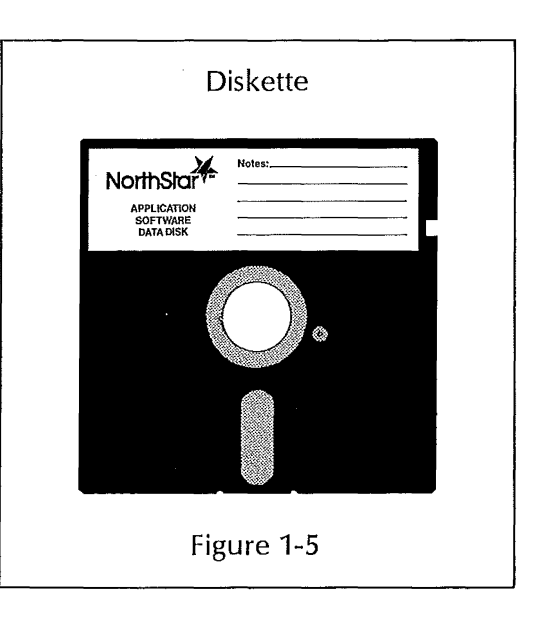

When properly cared for, a diskette provides permanent storage for programs or data. Diskettes are also reusable, so you can replace information you no longer need with new programs or data you would rather keep. The ADVANTAGE allows you to use two kinds of diskettes for storing programs and data. Both double-sided, double-density (quad capacity) and single-sided, double-density (dual capacity) diskettes can be used for these purposes. Programs and data diskettes generated on the North Star HORIZON can be used on the ADVANTAGE, and in most cases the reverse is also true.

System diskettes cannot be interchanged between these two computers, however. Only system diskettes designed for the ADVANTAGE can be used to operate it.

#### **1.3.5 Demonstration/Diagnostic Diskette**

The Demonstration/Diagnostic Diskette serves two purposes. It provides an introduction to the capabilities of the ADVANTAGE and the North Star programs that support it. This diskette also contains diagnostic tests that enable you to verify the performance of the computer.

Chapter 2 of this manual gives a simple explanation of how this diskette should be handled and inserted in the computer. Read this chapter before trying to use the diskette.

Keep this diskette available, and use the diagnostic portion of it as necessary to verify the operation of the ADVANTAGE.

#### **1.4 SOFTWARE FOR THE ADVANTAGE**

North Star provides a broad base of software for the ADVANTAGE. This software falls into three major categories: operating systems, programming languages, and application programs.

#### **1.4.1 Operating Systems**

Operating systems perform services such as transferring data from diskette to memory, and placing messages on the video screen. North Star supports the following operating systems:

#### **Graphics Disk Operating System**

The Graphics Disk Operating System, or GDOS, is a North Star designed operating system that maximizes the performance of the ADVANTAGE. GDOS allows you to perform disk file operations, to create, run, and debug programs written in GBASIC or other languages compatible with GDOS, as well as to utilize application programs designed for use with GDOS.

#### Graphics CP/M

CP/M<sup>T</sup> is a widely used operating system that allows you to use all of the languages, such as COBOL and FORTRAN, and any of the application programs that are written to run under CP/M. The version of CP/M that North Star has created for the ADVANTAGE, Graphics CP/M, also enables you to write your own programs using the extensive graphics capabilities of this computer.

▓₄▫

#### 1.4.2 Languages and Application Programs

North Star offers many additional programs for use with the ADVANTAGE, including the North Star Graphics BASIC, COBOL, FORTRAN, and a wide range of business oriented application programs. Your dealer can provide you the latest listing of software offered and supported by North Star.

#### 1.5 LINE-PRINTER

Since the ADVANTAGE is an integrated computer, the only equipment you will probably want to add to your system is a line-printer. A line-printer produces paper output, or "hard copies" of the information generated with computer programs.

There are two major types of line-printers available. The nature of your computer processing will determine which kind of printer is best suited to your needs.

- Full character line-printers offer a range of typestyles and produce sharp, clearly defined characters. They are often referred to as "letter quality printers." These printers operate in the low-to-medium speed range, 15-75 characters per second.
- Dot-matrix printers create each individual character with a grid or matrix of dots. These printers operate in the medium-to-high speed range, 80-200 characters per second.

Some printers are also capable of providing hard copies of graphics output.

#### 1.6 USING THIS MANUAL

The next chapter of this manual explains how to operate the ADVANTAGE. The third chapter, RECOMMENDED PROCEDURES, provides additional information that will facilitate your work with the ADVANTAGE. The fourth chapter provides guidance in troubleshooting.

Please consult the individual User Manual available for each program for information on the features and the program.

## **OPERATION**

This chapter explains how to use the ADVANTAGE once installation is complete. If you need information on installing the ADVANTAGE or connecting it to a printer or another peripheral, please read the instructions in Appendix C.

#### 2.1 START-UP

#### CAUTION

To reduce static noise and maximize system performance, the ADVANTAGE and the printer must be plugged into the same GROUNDED (3-wire) outlet, or outlets on the same circuit.

Turn on the power to the ADVANTAGE. The on/off switch is located on the back panel, just above the power cord receptacle (Figure 2-1).

To turn the unit on, press in the outer side of the switch.

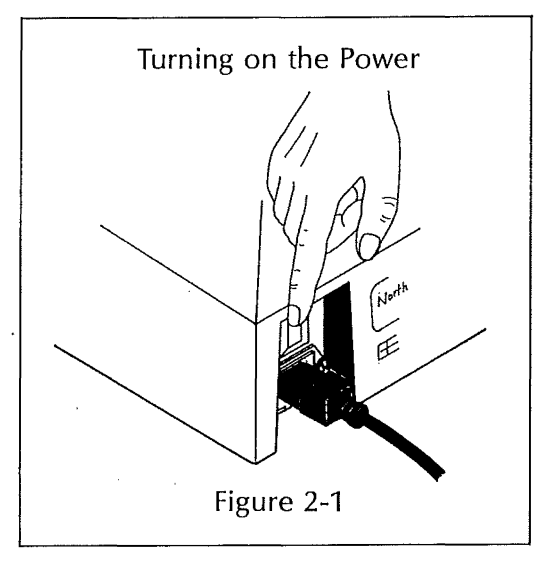

As the power goes on, a quiet "beep" sounds and the fan begins to whir. The message:

### LOAD SYSTEM

appears in the upper left hand corner of the screen, with a small highlighted shape, called the cursor, positioned below it. If the message and the cursor are not visible, adjust the brightness control on the back of the computer until the images are clear (Figure 2-2).

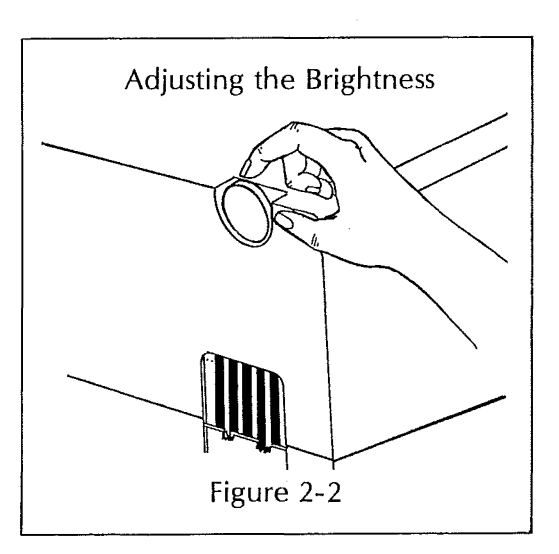

ADVANTAGE User Manual

Жþ

#### 2.2 DISK DRIVE UTILIZATION

The basic ADVANTAGE has two disk drives. The upper disk drive, #1, is usually reserved for system diskettes. Each system diskette contains an operating system and may also include the application program to be run. Only system diskettes for the ADVANTAGE can be used on this computer.

The lower disk drive, #2, is usually reserved for data diskettes. A data diskette stores the information (for example, the text or accounting files) that you generate with a particular system diskette. Data diskettes and programs such as FORTRAN and COBOL that do not incorporate an operating system can be used interchangeably between the North Star ADVANTAGE and a North Star HORIZON.\*

#### 2.3 INSERTING DISKETTES

CAUTION

Before you insert any diskette in the system, make sure the computer is turned ON.

Likewise, do not turn the computer off until you have removed all diskettes.

Take the system diskette you want to use and remove it from the protective envelope. Be sure to hold the diskette by the label or some portion of the plastic jacket (Fig. 2-3).

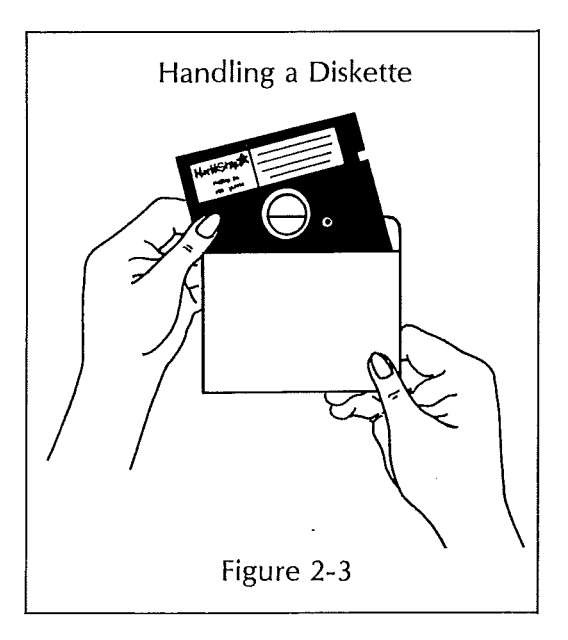

\* The one restriction is that quad capacity diskettes generated on the ADVANTAGE cannot be used on a HORIZON that has only dual capacity drives.

#### CAUTION

Do not touch the diskette surface, shown in Figure 2-4, as you may damage the recording medium.

Fingerprints, dust, or scratches on the diskette surface can destroy information stored on the diskette. Always handle the diskette with care. For more information on the proper treatment of diskettes, refer to Chapter 3.

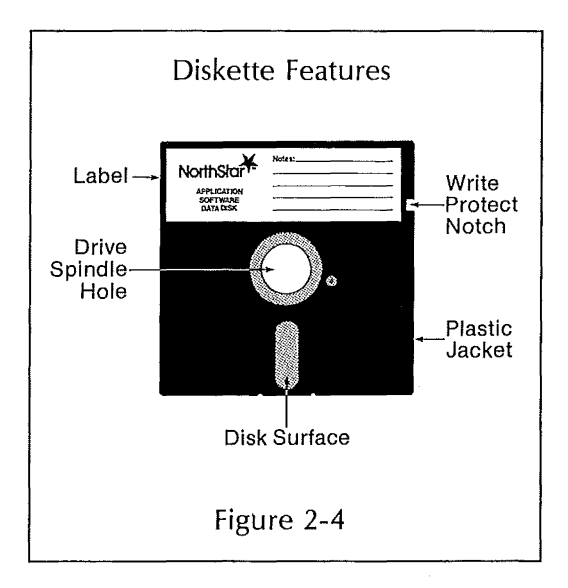

With the ADVANTAGE turned on, open the upper disk drive, #1, by lifting the latch. Slide the system diskette carefully into the opening. The label should be face up, on the edge toward you (Fig. 2-5).

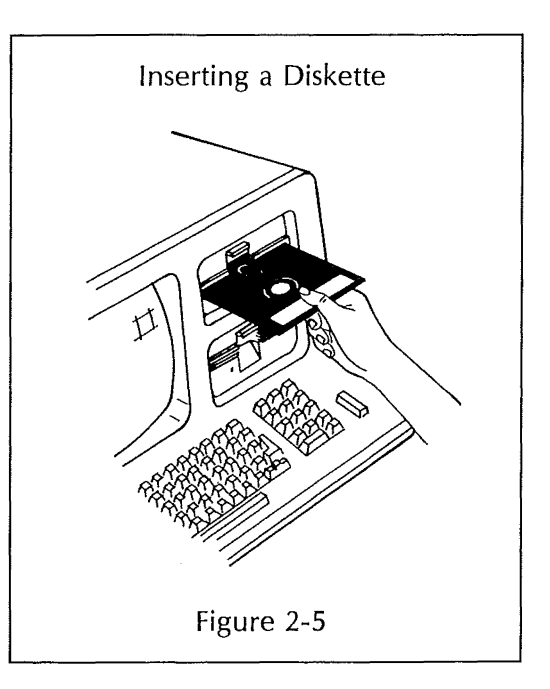

The disk drives are set on an angle, with the back slightly lower than the front. For easy insertion, slide the diskette in at the angle shown in Figure 2-6.

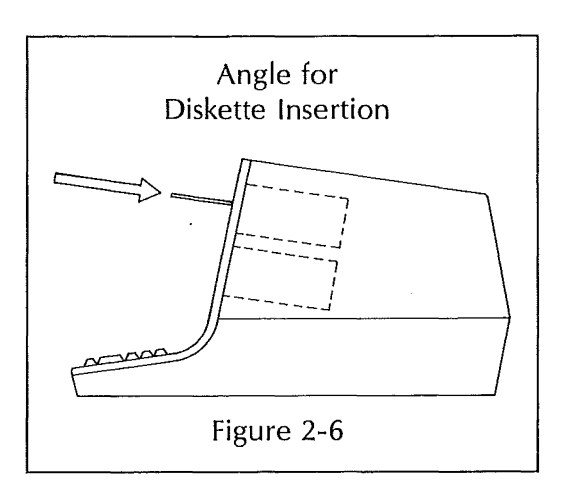

Push the diskette in gently. If you encounter more than slight resistance, pull the diskette out carefully and start again. The diskette is flexible, and you may damage it if you try to force it into the disk drive.

Push the diskette into the disk drive until you hear a click and feel the diskette hit the back of the slot. This indicates that the diskette is properly positioned in the disk drive.

With the diskette fully inserted, close the disk drive by pressing down the latch (Fig. 2-7).

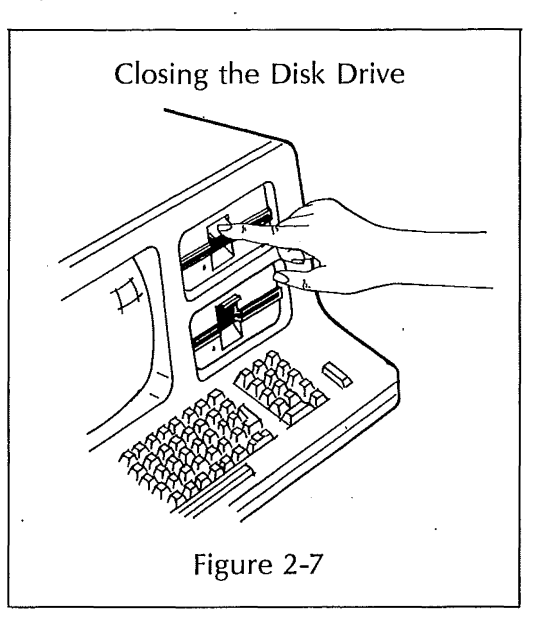

Repeat this procedure to insert a data diskette in the lower disk drive, #2.

For instructions on removing diskettes, see Section 2.7.

#### 2.4 LOADING THE SYSTEM

For the ADVANTAGE to operate, a program must be transferred from a system diskette into the internal memory. This process is called "loading the system." When the ADVANTAGE is turned on, the message:

LOAD SYSTEM

and the cursor appear on the screen. The computer then waits for your response.

There are several ways to load the system, depending on the location of the system diskette. Usually the system diskette is in the upper disk drive, #1, and the appropriate loading procedure is to press the RETURN key.

Under certain circumstances, the system diskette may be loaded from another drive or another computer. See Table 2-1 for information on the full range of possible loading procedures.

#### Table 2-1 PROGRAM LOADING PROCEDURES

| METHOD OF PROGRAM<br>LOADING                                                                 | USER RESPONSE TO<br>LOAD SYSTEM MESSAGE |
|----------------------------------------------------------------------------------------------|-----------------------------------------|
| Program loaded from system diskette<br>in disk drive #1                                      | Press RETURN                            |
| Program loaded from system diskette<br>in disk drive #2                                      | Type D2, then press RETURN              |
| Program loaded from remote source<br>(e.g., a central computer in a time-<br>sharing system) | Type S, then press RETURN               |

There are two indications that a program is being loaded from a disk drive in the ADVANTAGE. The red light on the drive goes on, and you can hear the sound of the drive motor as the drive begins to "read" the diskette. If you have inserted a single-sided (dual capacity) diskette, a buzz sounds eight times as the computer reads the diskette. These sounds are normal, and merely remind you that the diskette is single-sided. When you load a program on power up, the computer automatically tests the ADVANTAGE memory and central processing unit. If the results of the tests are satisfactory, the ADVANTAGE displays program information. If the tests produce an error message on the screen, contact your dealer for assistance.

NOT

The first time you use the ADVANTAGE, it is important to fully verify the performance of the memory.

Be sure to run the memory tests on the Demonstration/Diagnostic Diskette before using the computer to process data.

Thereafter, run the diagnostic tests regularly, e.g., every week or so.

#### 2.5 STANDARD KEY FUNCTIONS

The following section describes key functions that are standard in a number of North Star programs.

In many ways, the ADVANTAGE keyboard resembles an expanded typewriter keyboard. But one major difference between the keyboard of the ADVANTAGE and an ordinary typewriter is that the function of a specific computer key can vary, depending on the program you have loaded into the system. The manual for the particular program you are using will explain exactly how that program uses each key.

#### 2.5.1 Conventional Typewriter Keys

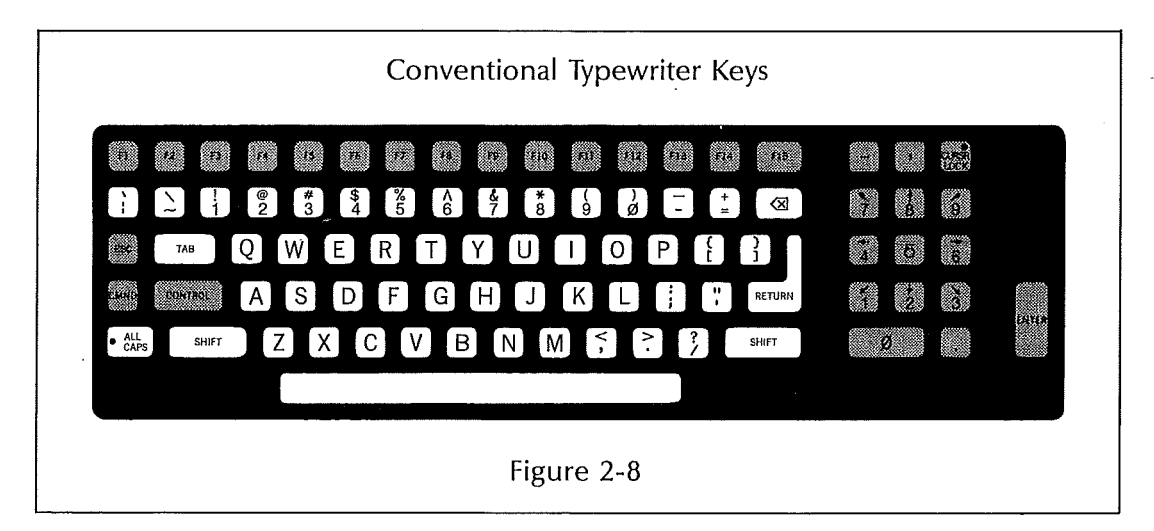

#### CHARACTER KEYS

This portion of the keyboard contains alphabetic characters (a-z), numbers (0-9) and special symbols, such as punctuation marks and mathematical notation. If you hold down any of these keys for more than one second, it will repeat until you release it.

#### SHIFT

There are two SHIFT keys, one on either side of the space bar. In general, these have the same effect as the SHIFT on a typewriter. Neither SHIFT key locks into position.

The space bar on the ADVANTAGE allows you to move the cursor to the right, one space at a time on a given line. With many programs, if you are in the middle of a line that contains text, pressing the space bar moves you forward one space, but it also erases whatever character occupied that space and substitutes a blank instead.

#### $\otimes$

This key generally has the opposite effect of the space bar. It allows you to move back one space along the current line, but it erases any character it encounters. In some programs, a blank is substituted; in others the line closes up to eliminate that space.

#### TAB

As on a typewriter, the TAB key lets you advance to the next tab set position on the line. Procedures for setting and clearing tabs vary for individual application programs.

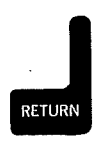

The RETURN key has several uses. When you are entering text, pressing RETURN ends the line you are typing and advances you to the beginning of the next line, just as it does on a typewriter.

RETURN often also serves as a program control key, and as such, its functions can vary according to the program in use.

#### ADDITIONAL KEYS

#### ALL CAPS

The ALL CAPS key affects only the 26 alphabetic characters. It does not shift numeric or special symbol keys. When pressed once, the ALL CAPS mode is turned on and the red light on the key goes on. Pressing the ALL CAPS key again turns this mode off, and the red light goes off.

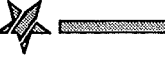

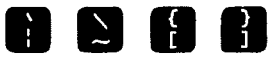

The four symbol keys shown above are included for use in mathematical applications.

#### 2.5.2 Numeric Pad Keys

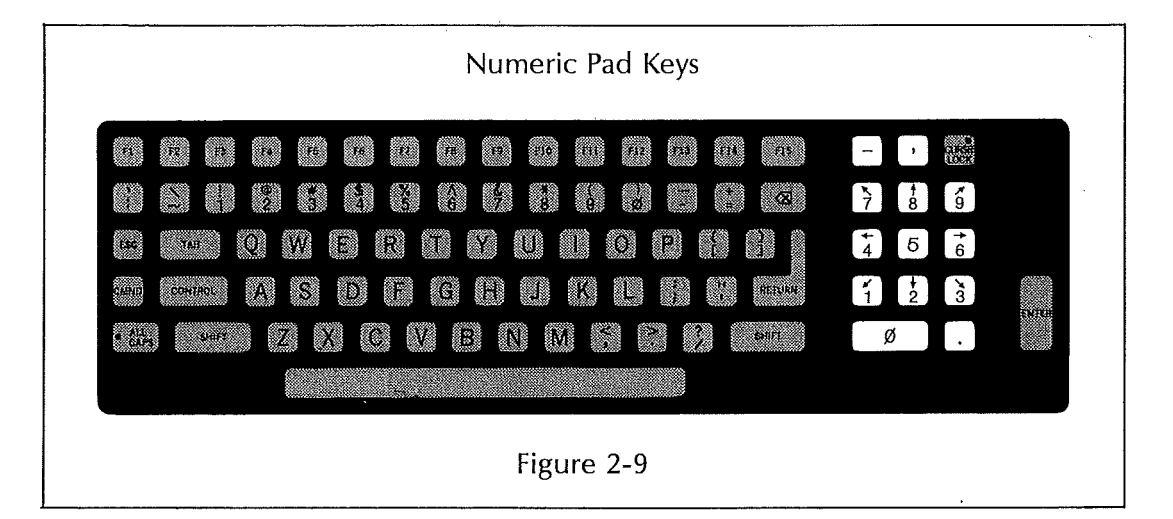

There are two groups of numeric keys on the ADVANTAGE keyboard. One set is located along the top row of the typewriter keyboard. The other set is arranged in a calculator-style pad at the right of the main keyboard. As a convenience, the numeric pad also contains the following three symbol keys, to facilitate input of numeric data.

The MINUS key allows you to enter negative numbers.

The COMMA allows you to insert commas to group digits together.

The DECIMAL POINT allows you to type decimal numbers.

#### 2.5.3 Cursor Control Keys

|       | 72   | R.    |      | 55 | 16 | 5 | <b>5</b> 13 | (P) | <b>6</b> 10 |   |    | <u></u> | Ω¢. | F15            |               | ,      | CURSR      |        |
|-------|------|-------|------|----|----|---|-------------|-----|-------------|---|----|---------|-----|----------------|---------------|--------|------------|--------|
|       |      |       | 9.0  |    |    |   | 5           | E.  |             | ø | ia | 1       |     | 68             | 7             | †<br>8 | <b>*</b> 9 |        |
|       | 748  |       | Q) ( | W  | 3  | 3 | Ŭ.          | Y   |             |   | 0  | P       | ł   | 2              | <b>+</b><br>4 | Б      | ÷ 6        |        |
|       | cost | ю.    | 2    | 3  |    | F |             |     | J           |   | L  | 4       |     | 867032         | 1             | 2      | )<br>3     |        |
| e ĉie |      | GUIFT | Ž    |    | C  | V |             |     | 9 6         |   |    | 8       |     | \$230 <b>7</b> | Į.            | ð      |            | LASTER |
|       |      |       |      |    |    |   |             |     |             |   |    |         |     |                |               |        |            |        |

#### CURSOR

The cursor is a small highlighted marker that appears on the screen to indicate the placement of the next character entered. Just as the position of the typing element on a typewriter marks where you are located on the page, the position of the cursor shows where you are located on the screen.

Some programs allow you to move the cursor around with the tab, space bar, and back space. The cursor control keys shown in Figure 2-10 allow you to move the cursor more quickly, and without causing any erasures.

## 

The cursor control keys are marked with arrows showing direction. With most programs, if you hold down a SHIFT key and a cursor control key, the cursor moves in the direction of the arrow until you release the key.

#### 

When you press the CURSOR LOCK key once, the red light goes on, and the keys in this group function as cursor control keys, instead of numeric keys. You remove the CURSOR LOCK by pressing it again. This turns the light off.

The CURSOR LOCK key is comparable to the ALL CAPS key. It allows you to shift the keys on this keypad from the numeric mode (unshifted) to the cursor control mode (shifted). The CURSOR LOCK only affects the cursor keys on the numeric pad, as ALL CAPS only affects alphabetic keys.

X

#### **Program Control Keys** 2.5.4

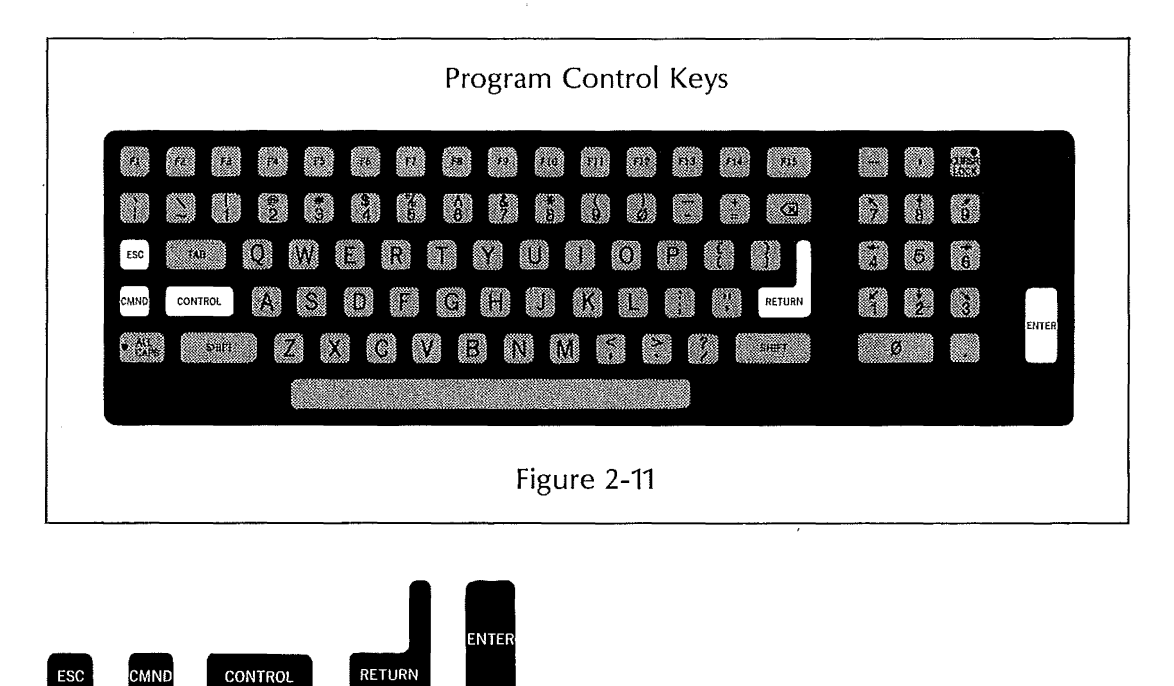

The functions of these program control keys are determined by the program you are running. Check your program manual for an explanation of how the program uses these keys.

#### 2.5.5 **Function Keys**

ESC

CMND

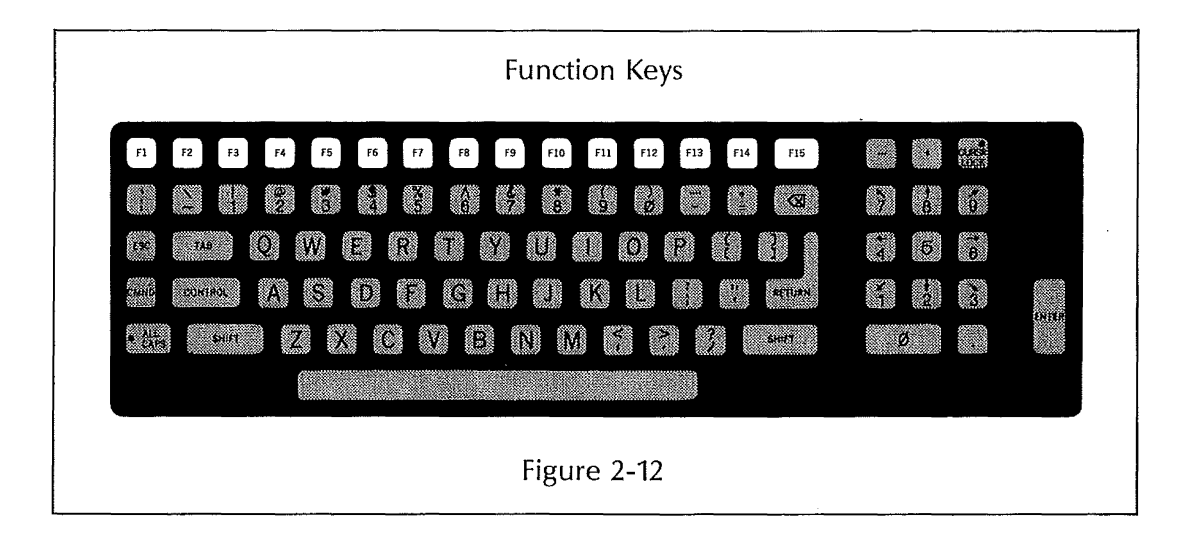

## F1 F2 F3 F4 F5 F6 F7 F8 F9 F10 F11 F12 F13 F14 F15

Along the top of the keyboard is a row of fifteen programmable FUNCTION keys. Each individual FUNCTION key can be used three ways: unshifted, shifted, and in combination with the COMMAND key. Each FUNCTION key can therefore implement a maximum of three functions. The manual for each program will describe if and how the program uses these keys.

#### 2.6 RESET

#### 2.6.1 Keyboard Reset

You can reset the ADVANTAGE from the keyboard, by pressing these four keys simultaneously: CMND, backspace, and the two SHIFT keys (Fig. 2-13).

| <b>F1</b>     | 52     | 57    | <b>F4</b> | 15  | F6 | 12 | 53     | £9 | F10  | F11 | 112 | 713  | FIA    | F15         | -           | •  | С<br>Ц |       |
|---------------|--------|-------|-----------|-----|----|----|--------|----|------|-----|-----|------|--------|-------------|-------------|----|--------|-------|
|               | $\sim$ |       | @2        | NO. |    | ×5 | 6<br>8 | 47 |      | 9   | ø   | ŀ.   | *<br># | $\boxtimes$ | 7           | *8 | Ô.     |       |
| 550           | Yal    |       | Q         | W   | E  | R  | т      | Y  | U    | 1   | 0   | 9    | {      | 2.          | \$ <u>4</u> | 6  | 6      |       |
| CHIND         | CONT   | POL   | A         | S   | D  | F  | Ċ      |    | J    | K   | L   |      | е<br>• | RETURN      | 2           | 12 | 3      | ENTER |
| • ALL<br>CAPE |        | SHIFT |           | X   | C  | V  | 10     | N  | ) (A | 1   | ŝ ( | ?) ( |        | SHIFT       | 6           | 8  |        |       |
|               |        |       |           |     |    |    |        |    |      |     |     |      |        |             |             |    |        |       |

As soon as you press this combination of keys the system beeps. The screen clears, then  $\cdot$  displays the message:

### LOAD SYSTEM

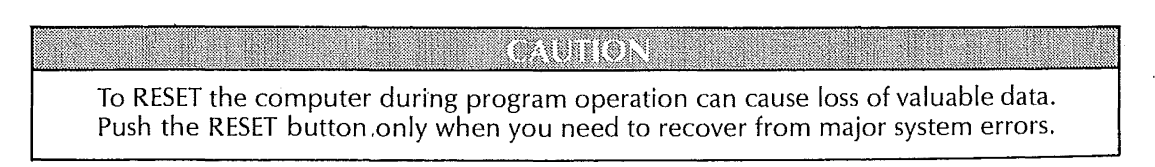

If you reset the computer during a work session, you usually lose the data stored in memory. Data stored on diskette is not affected by the reset procedure.

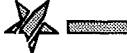

#### 2.6.2 Push Button Reset

You can also reset the ADVANTAGE by pushing the button at the lower center of the back panel (Fig. 2-14). This reset procedure has the same results, and carries the same risks as the keyboard reset.

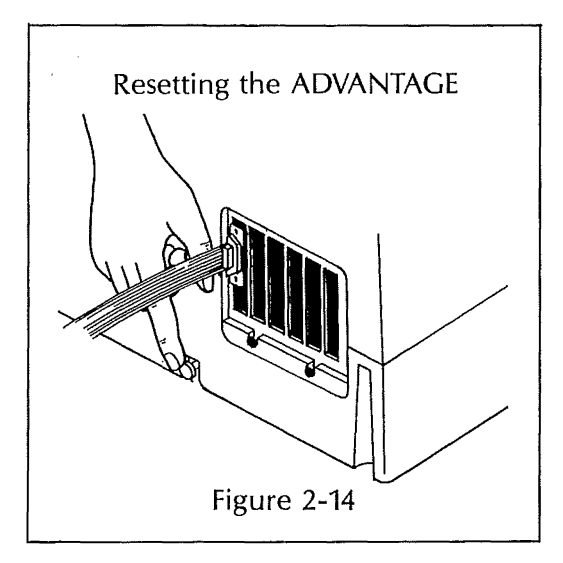

#### 2.7 ENDING A WORK SESSION

The manual for the program you are running will explain how to backup your diskettes and exit from the program.

CAUHON

Be sure to remove any diskettes before turning off the power.

To protect your data, wait until the red indicator light on the disk drive goes out, then remove the diskette.

Lift the latch on the disk drive and carefully remove the diskette. Replace the diskette in its protective envelope and store it in a safe place.

At the end of the day, turn the power switch off.

## RECOMMENDED PROCEDURES 3

The ADVANTAGE requires little care and few precautions. The diskettes you use with the computer are much more fragile, and proper handling is necessary to protect them. This chapter describes how to safeguard both your equipment and the information stored on your diskettes.

### 3.1 DISKETTE CARE

All diskettes require careful treatment. A diskette consists of a very thin layer of magnetically treated mylar that is permanently enclosed in a plastic jacket.

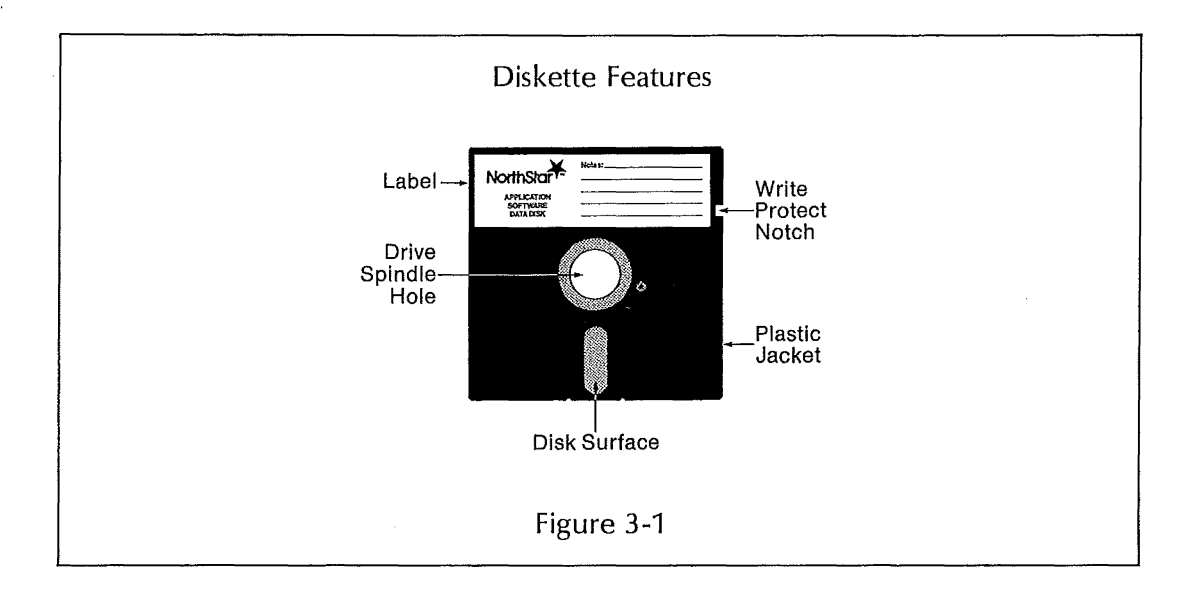

#### CAUTION

Never try to remove the diskette from the plastic jacket. Trying to remove the jacket will ruin the diskette.

Always hold the diskette by some portion of the plastic jacket.

Diskettes are vulnerable to damage from fingerprints, scratches, spills and abrasives. If ashes or particles of smoke land on a diskette, they can interfere with the storage and retrieval of information. Likewise, if the diskette is exposed to a magnetic field, its contents can be lost. Consult Figure 3-2 for information on how to handle your diskettes.

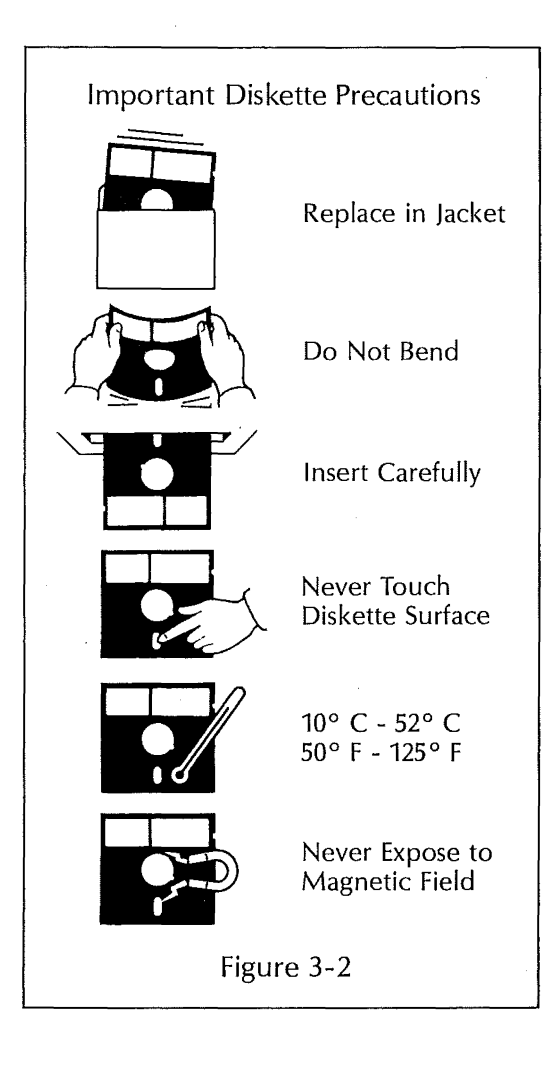

#### 3.1.1 Inserting and Removing Diskettes

The ADVANTAGE should always be turned on when you insert or remove a diskette. A power transient occurs when you switch the computer on. If a diskette is in place in a disk drive, this transient can jeopardize the information stored on the diskette.

\_\_\_\_\_

You should only insert or remove a diskette from a disk drive that is idle. When a disk drive is in operation, the red light on the drive goes on and the sound of the disk drive motor is audible. This indicates that the record/playback head is in contact with the diskette. Pulling the diskette out then could damage its surface. Wait until the red light has gone out and the disk drive is silent before removing the diskette.

#### **3.1.2 Backing Up Diskettes**

Perhaps the single most important part of working with a computer is learning to make backup copies of all your diskettes. This practice is crucial, not just to guard against accidental damage, but because diskettes eventually wear out. Like a phonograph record that is played repeatedly, a diskette becomes less reliable after very extensive use.

Systematic backup of your diskettes provides invaluable protection against information loss due to operator error, equipment malfunction, and the effects of long-term wear.

#### 3.1.3 Copying System Diskettes

If you have only one copy of a system diskette and something happens to it, you will have to buy another copy. To spare yourself this expense and inconvenience, take the factory master of your system diskette and copy it before you use it for any other purpose. Each North Star Application Program and System Software Program contains a COPY function for this kind of duplication. Consult the program manual for instructions on how to perform this function.

Make at least two working copies of each original system diskette, and store the factory master in a safe place.

All North Star programs are copyrighted. You can make duplicates for your use only, not sale or distribution to others.

#### 3.1.4 Copying Data Diskettes

With data diskettes, the risk is slightly different. Here, you face the loss of the time and effort you have invested in generating the data on the diskette. If you have been working for a week and a half on a report and the diskette containing your only version is accidentally erased, you will have to start over again from the beginning.

Experience suggests that a three-tier system of data diskette backup provides the best insurance against data loss. For example, the first day you work on a project, label the diskette you have used version "A." At the end of the day, copy this original onto a second blank, or "scratch" diskette, and label the latter version "B."

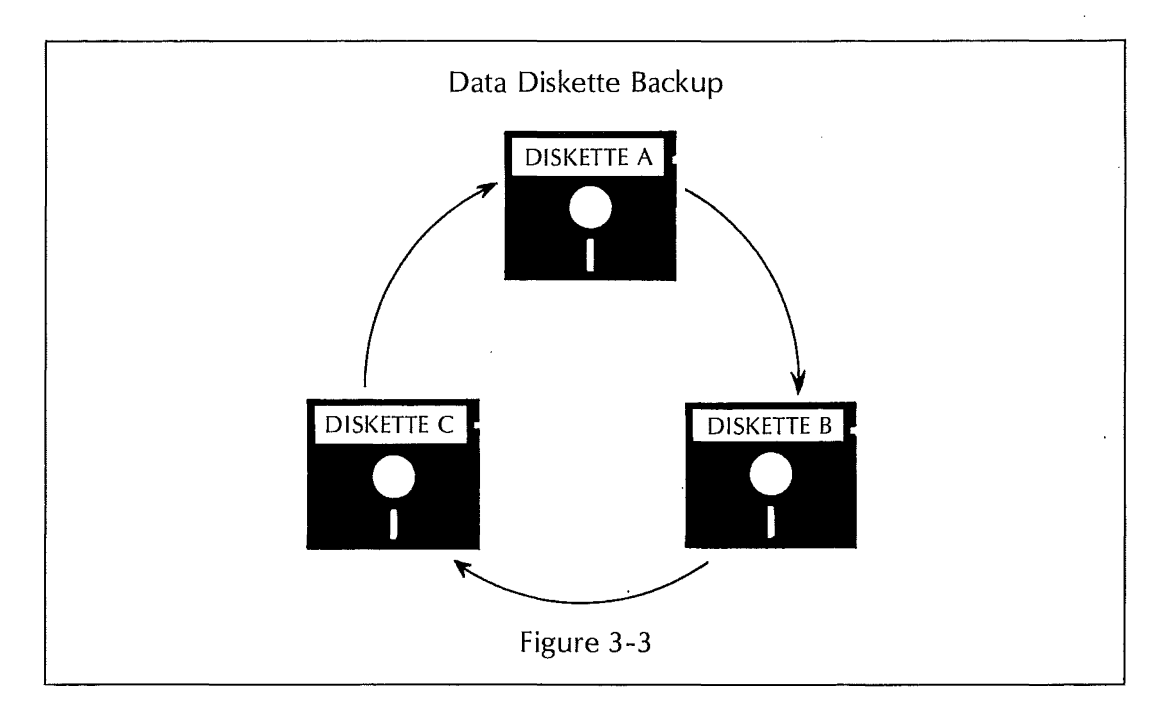

The next day, insert the "B" diskette in your ADVANTAGE and make all additions or revisions to that version. At the end of the day, copy version "B" onto another scratch diskette, and label this third copy "C."

The next day, do all your work on version "C." At the end of the day, copy your results back onto the diskette containing version "A." Continue on through this cycle, working on, and updating each diskette in turn.

There is a major advantage to this method. At any given time, you have three diskettes containing some version of the same material. If only two versions exist, you run a risk that both can be lost, since both must be present in the computer simultaneously when you copy from one diskette to the other. If a power transient or program failure occurs while you are copying, then both versions may be destroyed. If a third copy exists, you can use it to recover your data.

Whatever method you prefer, develop and use a systematic backup procedure. Protect your financial investment in your programs and the effort and energy your data represent, by taking the time to copy your diskettes regularly.

3-5

#### 3.1.5 Write-Protect Tab

A system diskette contains a complex structure of code that has been carefully prepared by North Star Computers, Inc., or another software manufacturer. Usually this code cannot be altered and continue to work properly, unless the modifications are made by an expert programmer.

A system diskette could be compared to a piece of artwork, purchased at some expense, that is put under glass for protection. In this case, the functional equivalent of the glass is an adhesive tab that covers the write-protect notch on the diskette.

This tab allows a disk drive to read from the diskette, but not to write on it. Such a diskette is said to be "read only." The write-protect tab on the factory master of any system diskette should always be left in place. You may wish to put write-protect tabs on the working copies of some or all of your system diskettes.

You can think of a data diskette, conversely, as a kind of blackboard. Its function is to give you a place to write your data, with the freedom to replace that data when you choose. On data diskettes, the write-protect notch is left exposed and the diskette is said to be "read/write."

Once you have completed work on a data diskette containing valuable information, you may want to put a write-protect tab on it to protect the data from accidental erasure.

A write-protect tab is a small, self-adhesive tab that is placed over the write-protect notch as shown in Figure 3-4. To remove a write-protect tab, just peel it off.

Write-protect tabs may be purchased from your Authorized North Star Dealer or any computer media retailer.

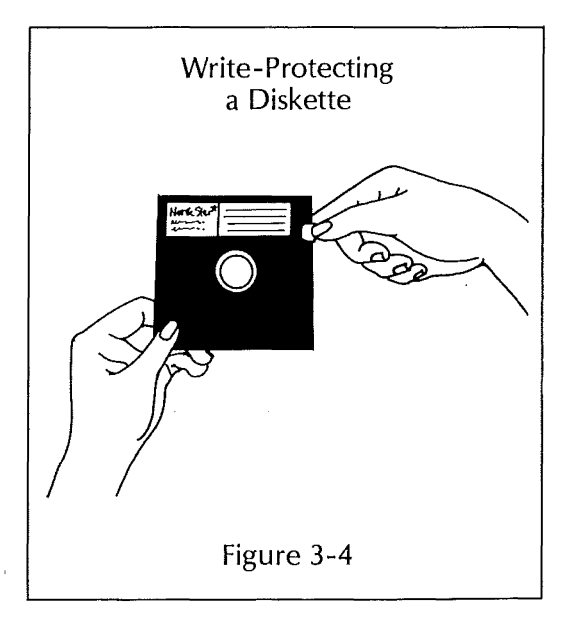

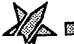

#### 3.1.6 Labelling Diskettes

Since all diskettes look alike, it is important to label them promptly and carefully.

The label should tell you, at a glance, what kind of information is stored on the diskette, and whether it is a master, working, or backup diskette. Other notations, such as when the diskette was last updated, can help you identify it quickly.

Label each diskette with the kind of self-adhesive labels shown in Figure 3.5. Fill out the label before attaching it to the diskette, or use a felt tip pen.

CAUTION Writing on the diskette jacket with a ballpoint pen or pencil may gouge the recording surface.

#### 3.1.7 Storing Diskettes

Always replace a diskette in its protective envelope as soon as you remove the diskette from the disk drive. Even when you intend to use the diskette again shortly, insert it in the protective envelope.

Store the diskette upright, in an appropriate container (Figure 3-5). Containers may be purchased from your local authorized North Star Dealer, or any computer media retailer.

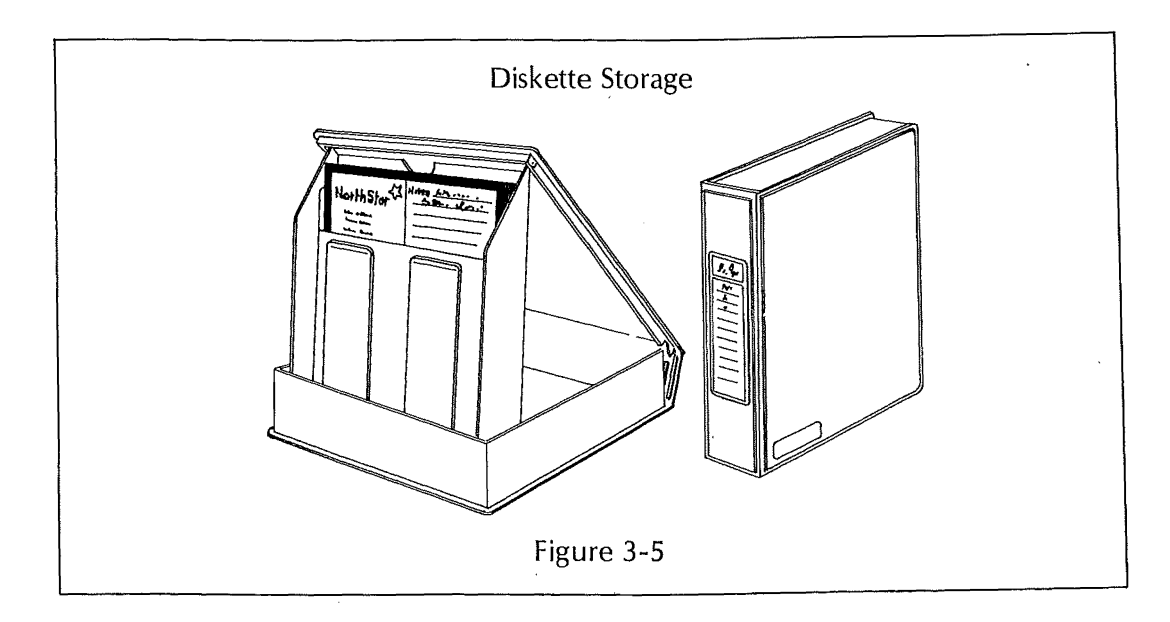

Xþ

Heat, humidity, dust, and magnetic fields are all harmful to diskettes, so keep stored diskettes protected from these conditions.

#### 3.1.8 A Word of Encouragement

All these precautions sound laborious, but they will quickly become familiar. Developing good habits will make your work with the ADVANTAGE considerably more enjoyable, and save you expense and frustration.

#### **3.2 ADVANTAGE MAINTENANCE**

The ventilation slots at the back of the computer should be kept clear. Position the computer as least several inches away from a wall to make sure that air can circulate freely around the ADVANTAGE.

CAUTION TO A CAUTION

Do not rest drinks, cigarettes, or small objects like paper clips on the top of the computer or on the keyboard. The ADVANTAGE electronics can be damaged if foreign materials penetrate the enclosure.

When you want to clean the cabinet and keys, use a cloth that is slightly damp, but not wet.

If you use the ADVANTAGE frequently, leave the power on until the end of the day.

Once a week or so, it is advisable to run the diagnostics included on the Demonstration Diagnostic Diskette, to make sure that the ADVANTAGE is functioning properly in all respects.

#### 4.1 TROUBLESHOOTING PROCEDURES

The following table will help you to diagnose and remedy problems you may encounter as you work with the ADVANTAGE.

Table 4-1

| COMPUTER DOES NOT GO ON WHEN POWER IS TURNED ON. |                                                                                                    |  |  |  |  |
|--------------------------------------------------|----------------------------------------------------------------------------------------------------|--|--|--|--|
| 1.1 Fan off & screen blank.                      | Power cord is not plugged into wall outlet. Plug in cord.                                                        |  |  |  |  |
|                                                  | Power cord is not firmly connected to computer.<br>Plug in cord.                                                 |  |  |  |  |
|                                                  | Wall outlet is not providing power. Check outlet with another device; call electrician for service if necessary. |  |  |  |  |
|                                                  | AC line fuse is blown. Turn power off, unplug cord, change fuse as described in Section 4.2.                     |  |  |  |  |
| 1.2 Fan on & screen blank.                       | Adjust brightness control on back panel. See<br>Figure 4-1.                                                      |  |  |  |  |
|                                                  | Push RESET button. If no response, call for service.                                                             |  |  |  |  |

## LOAD SYSTEM MESSAGE APPEARS, BUT COMPUTER DOES NOT RESPOND TO LOADING PROCEDURE.

2

| Push RESET button, and repeat loading procedure.                                                                                                    |
|----------------------------------------------------------------------------------------------------|
| Diskette inserted improperly. Remove & reinsert diskette.                                                                                                    |
| Data diskette inserted instead of system diskette.<br>Replace diskette.                                                                                                    |
| Diskette damaged. Replace with another copy of diskette.                                                                                                    |
| Disk drive inoperative. Place system diskette in<br>other drive and try to load. If program loads, ES-<br>CAPE and insert Demonstration/Diagnostic Disk-<br>ette. Run test for disk drives. |
| Alternate drive is also inoperative. Check loading procedure, then repeat. If no response, call for service.                                                                                |
|                                                                                                    |

ADVANTAGE User Manual

| 2.2 Drive indicator light does not<br>go on; drive motor does not turn on. | Improper loading sequence for that drive. See CHAPTER 2, Section 2.4.                                                                                                    |  |  |  |
|----------------------------------------------------------------------------|----------------------------------------------------------------------------------------------------|--|--|--|
|                                                                            | Disk drive inoperative. Place system diskette in<br>other drive and try to load. If program loads, ES-<br>CAPE and insert Demonstration/Diagnostic Disk-<br>ette. Run diagnostic test for disk drives. |  |  |  |
| 2.3 Both drives are inoperative.                                           | Check loading procedures, then repeat. If no response, call for service.                                                                                                    |  |  |  |

#### PROGRAM LOADS AND RUNS, THEN FAILS.

| 3.1 Screen displays orderly error message.             | Consult program manual for explanation of message and procedure for clearing it.                                                                                                    |  |  |  |  |
|--------------------------------------------------------|----------------------------------------------------------------------------------------------------|--|--|--|--|
|                                                        | Push RESET button. Start again after LOAD SYSTEM message appears.                                                                                                    |  |  |  |  |
| 3.2 Screen displays garbled message or random pattern. | Push RESET button. Start again after LOAD SYSTEM message appears. Load and run tests on Demon-<br>stration/Diagnostic Diskette.                                                                                       |  |  |  |  |
|                                                        | Push RESET button. If screen is blank or contents<br>are garbled, remove diskette. Turn power off,<br>then on. If screen displays LOAD SYSTEM message,<br>load and run tests on Demonstration/Diagnostic<br>Diskette. |  |  |  |  |
|                                                        | If screen does not respond to above procedure with LOAD SYSTEM message, call for service.                                                                                                    |  |  |  |  |

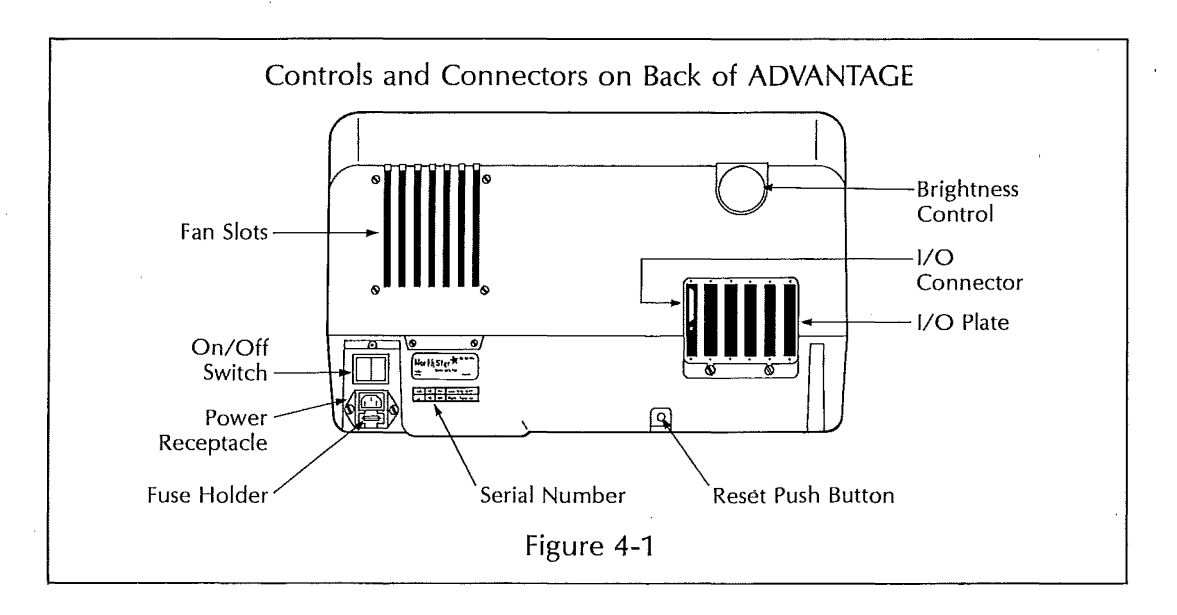

ADVANTAGE User Manual

3

### 4.2 CHANGING THE FUSE

To change the fuse, first remove any diskettes from the ADVANTAGE, then be sure to turn the main power off. Unplug the power cord from the wall, and disconnect the cord from the power receptacle on the back panel of the computer.

#### NOTE

As a safety precaution, the fuse cannot be removed until the power cord has been detached from the back panel.

The fuse compartment is located just below the power receptacle on the back panel of the ADVANTAGE. The fuse holder is indicated in Figure 4-2.

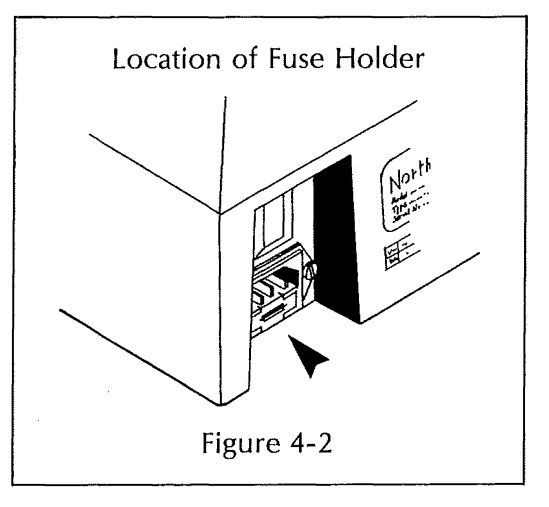

Use a small screw driver to pull out the cross-shaped fuse holder.

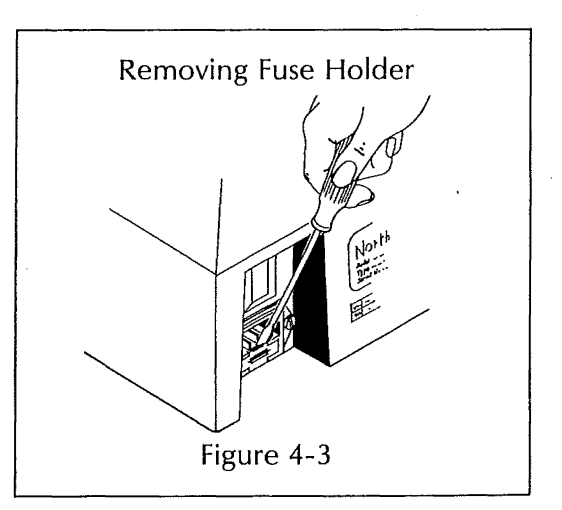

Remove and discard the used fuse, a tiny cylinder of glass. Remove the spare fuse from the fuse holder, and insert it as shown in Figure 4-4. Slight pressure on the fuse will cause it to snap into place.

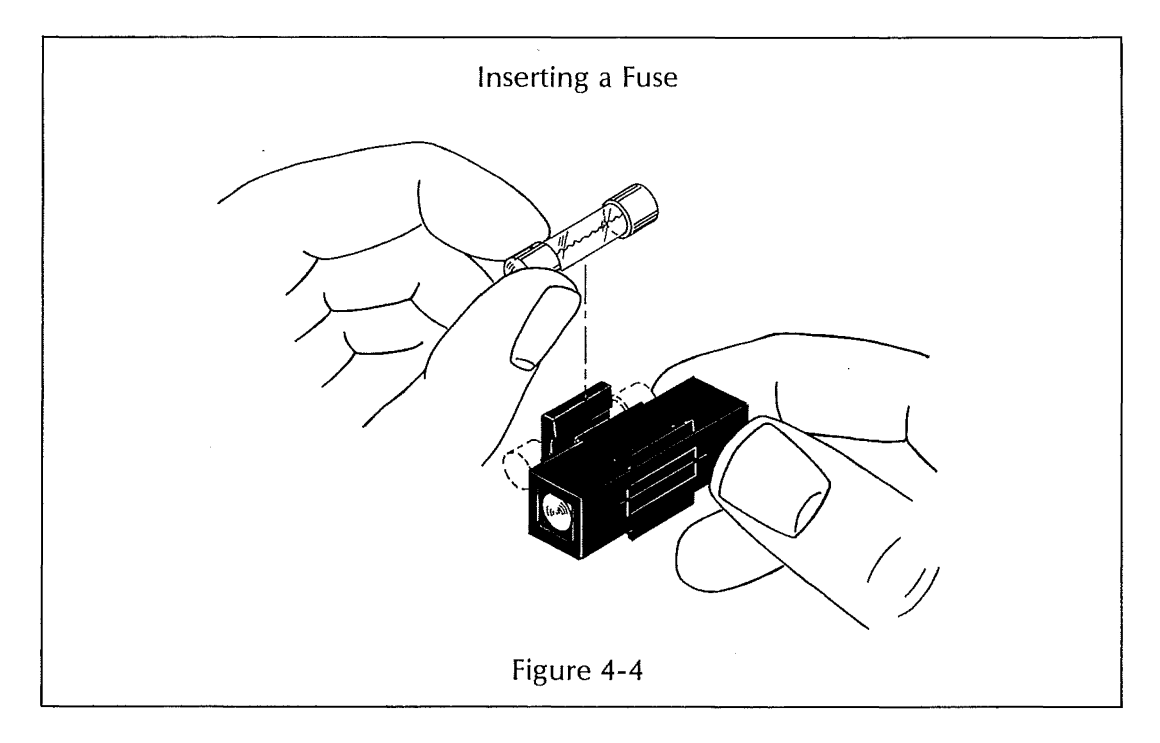

Replace the fuse holder in the ADVANTAGE.

Reconnect the power cord to the power receptacle, and plug the cord back into the wall. Additional metric fuses can be purchased from specialty electronics supply firms. Consult the serial label on the back of the computer to find the proper rating for the fuse.

## SPECIFICATIONS

| CABINET                              | ·                                                                                         |                                             |  |  |
|--------------------------------------|-------------------------------------------------------------------------------------------|---------------------------------------------|--|--|
| Dimensions                           | 48 cm wide × 51 cm long × 31.5 cm high<br>(18¾ in × 20 in × 12½ in)                       |                                             |  |  |
| Net Weight                           | 19.5 kg (43 lbs)                                                                          |                                             |  |  |
| Composition                          | High impact structural foam                                                               |                                             |  |  |
| POWER REQUIREMENTS                   |                                                                                           |                                             |  |  |
| External (with Internal Line Filter) |                                                                                           |                                             |  |  |
| Domestic<br>International            | 115 VAC (95 to 135 VAC), 50/60 Hz<br>115/230 VAC (95 to 132 VAC/187 to 265 VAC), 50/60 Hz |                                             |  |  |
| Internal Supply Voltages             | ±5 VDC ±5%<br>±12 VDC ±5%                                                                 |                                             |  |  |
| Power Consumption                    | 2 amps @ 115 V<br>1 amp @ 230 V                                                           |                                             |  |  |
| TEMPERATURES AND HUM                 | DITY                                                                                      |                                             |  |  |
| Operating (with diskette)            | 10° C to 40° C<br>(50° F to 104° F)                                                       |                                             |  |  |
|                                      | 20% to 80% non-condensing                                                                 |                                             |  |  |
| Non-operating and Shipping           | -40° C to 52° C<br>(-40° F to 125° F)                                                     |                                             |  |  |
|                                      | 5% to 95% non-condensing                                                                  |                                             |  |  |
| PROCESSOR/MEMORY                     |                                                                                           |                                             |  |  |
| CPU                                  | Z80A microprocessor, operating speed: 4 MHz                                               |                                             |  |  |
|                                      | 8048 family auxiliary processor for keyboard and disk                                     |                                             |  |  |
| Memory                               | 64K bytes Main RAM                                                                        |                                             |  |  |
|                                      | 20K bytes Display RAM                                                                     |                                             |  |  |
|                                      | 2K bytes Boot PROM                                                                        |                                             |  |  |
|                                      | -                                                                                         | <u>ــــــــــــــــــــــــــــــــــــ</u> |  |  |

¥------

| VIDEO             |                                                                                         |  |  |  |  |
|-------------------|-----------------------------------------------------------------------------------------|--|--|--|--|
| Screen            | 28 cm (11 in) diagonal                                                                  |  |  |  |  |
|                   | P31 phosphor (green)                                                                    |  |  |  |  |
|                   | High impact, non-glare safety shield                                                    |  |  |  |  |
| Grid              | 1920 character display<br>24 lines by 80 characters<br>5×7 character in 8×10 dot matrix |  |  |  |  |
|                   | 240 pixels high × 640 pixels wide for graphics display                                  |  |  |  |  |
| Refresh Rate      | 50 or 60 Hz, depending on line frequency                                                |  |  |  |  |
| CRT Anode Voltage | 17 KV maximum                                                                           |  |  |  |  |
| KEYBOARD          |                                                                                         |  |  |  |  |
| Key Tops          | Sculptured                                                                              |  |  |  |  |
|                   | Selectric-compatible                                                                    |  |  |  |  |
|                   | N-key roll over for fast data entry                                                     |  |  |  |  |
| Number of Keys    | 87                                                                                      |  |  |  |  |
| Key Groups        | 49 Standard Typewriter Keys                                                             |  |  |  |  |
|                   | 14 Key Numeric Pad with ENTER Key                                                       |  |  |  |  |
|                   | 15 Programmable FUNCTION Keys                                                           |  |  |  |  |
|                   | 9 Additional Symbol/Control Keys                                                        |  |  |  |  |
| Other Features    | Full Cursor Control                                                                     |  |  |  |  |
|                   | Special Shift-Lock Keys                                                                 |  |  |  |  |
|                   | 5 Shift Modes                                                                           |  |  |  |  |
|                   | Auto repeat                                                                             |  |  |  |  |

\_\_\_\_\_

| Two floppy disk drives housed in cabinet                                        |  |  |  |  |
|---------------------------------------------------------------------------------|--|--|--|--|
| Standard 5¼ in diskettes                                                        |  |  |  |  |
| 512 bytes/sector, 10 (hard) sectors/track,<br>35 tracks/side, 2 sides/diskette  |  |  |  |  |
| Quad (Double-sided, double-density)<br>360K bytes per diskette (formatted)      |  |  |  |  |
| 250K bits/second                                                                |  |  |  |  |
| 100 ms                                                                          |  |  |  |  |
| 5 ms                                                                            |  |  |  |  |
| 48 tpi                                                                          |  |  |  |  |
| 35                                                                              |  |  |  |  |
|                                                                                 |  |  |  |  |
| 1 per 10 <sup>8</sup> bits read                                                 |  |  |  |  |
| 1 per 1011 bits read                                                            |  |  |  |  |
| 1 per 10 <sup>6</sup> seeks                                                     |  |  |  |  |
| 300 rpm ±3.0%                                                                   |  |  |  |  |
|                                                                                 |  |  |  |  |
| Slots for up to six plug-in boards                                              |  |  |  |  |
| Each board addressed by 16 I/O addresses                                        |  |  |  |  |
| RS232C serial port                                                              |  |  |  |  |
| Current loop option                                                             |  |  |  |  |
| Asynchronous: 45 baud to 19.2 Kilobaud<br>Synchronous: 2400 baud to 51 Kilobaud |  |  |  |  |
|                                                                                 |  |  |  |  |

\_\_\_\_\_

ADVANTAGE User Manual

\*

A-3

**⇒ X**/~

------

×

| INPUT/OUTPUT (cont.)       |                                                                                     |  |  |  |  |  |
|----------------------------|-------------------------------------------------------------------------------------|--|--|--|--|--|
| Parallel I/O (PIO)         | 8-bit data in and out with three handshake lines for each port                      |  |  |  |  |  |
|                            | Maximum speed is limited by the processor                                           |  |  |  |  |  |
| Floating Point Board (FPB) | Performs high-speed BCD floating point arithmetic : add, subtract, multiply, divide |  |  |  |  |  |
|                            | Up to 14 digits of precision (programmable)                                         |  |  |  |  |  |
|                            | Overflow/underflow and divide by zero status                                        |  |  |  |  |  |
|                            | Typical 8-digit multiply: 80 $\mu$ sec                                              |  |  |  |  |  |
|                            | Typical 8-digit divide: 156 $\mu$ sec                                               |  |  |  |  |  |

.

.....

•

#### NOT

Keep the shipping container and packing material. Should you need to return your ADVANTAGE to the factory, the computer must arrive undamaged to qualify for warranty service. Repacking the computer in the original container provides the best protection for it.

Lift the ADVANTAGE and the foam packing material out of the shipping container.

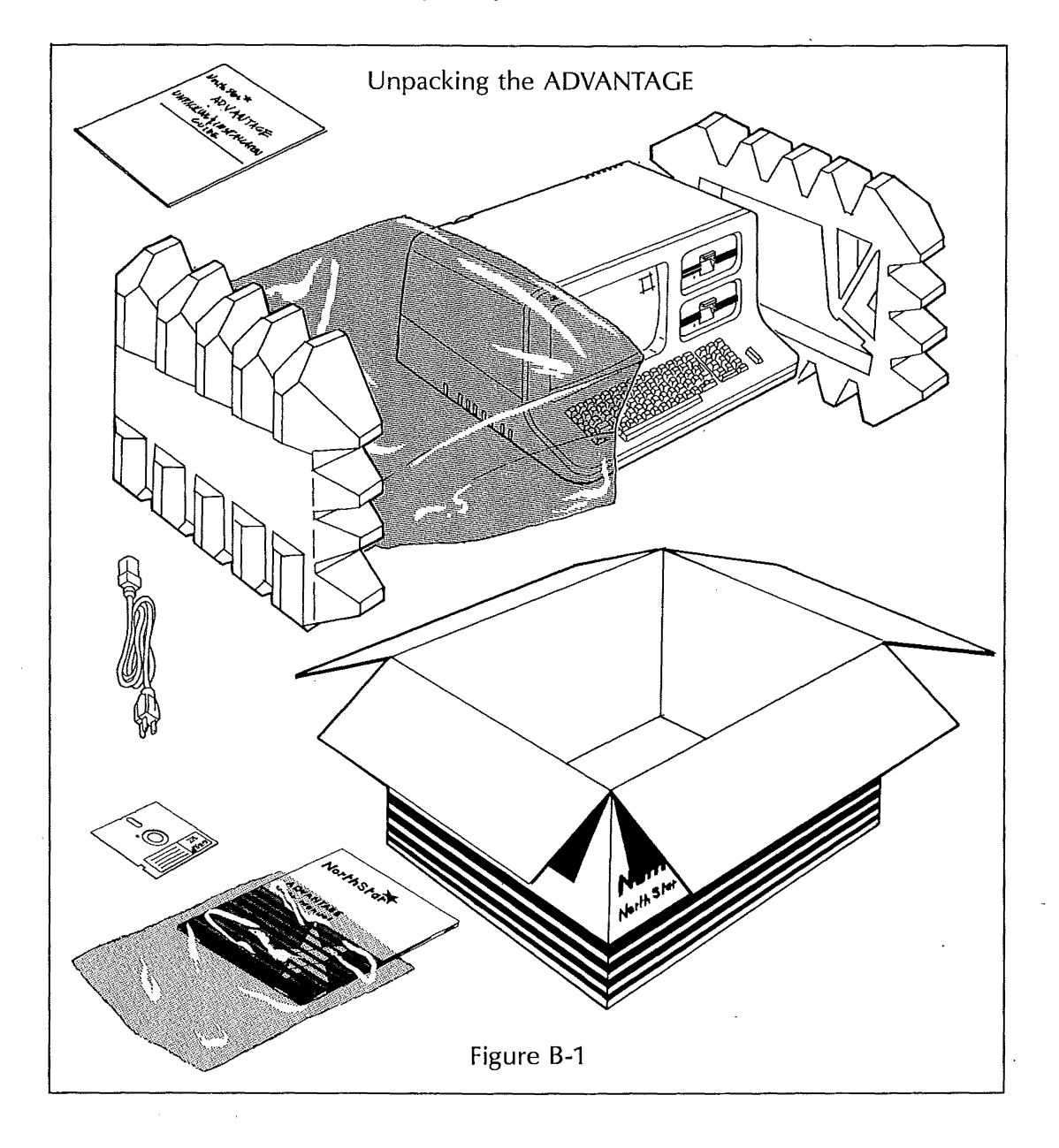

Remove the packing material. Place the ADVANTAGE on a flat surface capable of supporting a weight of about 50 pounds.

Remove the other items from the container. Store the container and the packing material.

In addition to the packing material, the container should include:

- 1. ADVANTAGE Computer
- 2. A.C. Power Cord
- 3. Installation Guide
- 4. ADVANTAGE User Manual
- 5. Demonstration/Diagnostic Diskette

Verify that the contents of the container match this list.

#### attended in NOID-attended

Should you find that anything is missing from the container, or should there appear to be damage due to shipping, please notify your dealer immediately.

INSTALLATION

#### C.1 SELECTING A SITE

The ADVANTAGE is an integrated computer system, combining a microprocessor, memory, keyboard, video display, and two disk drives.

You can place the ADVANTAGE in almost any convenient location, although the computer should not be exposed to extremes of temperature or humidity. An environment that is comfortable for the operator is also suitable for the ADVANTAGE.

You may wish to connect a printer to the computer. Situate the printer within six feet of the ADVANTAGE, but rest each device on a separate work surface. The arrangement shown in Figure C-1 is recommended because it prevents vibration from the printer from affecting the computer.

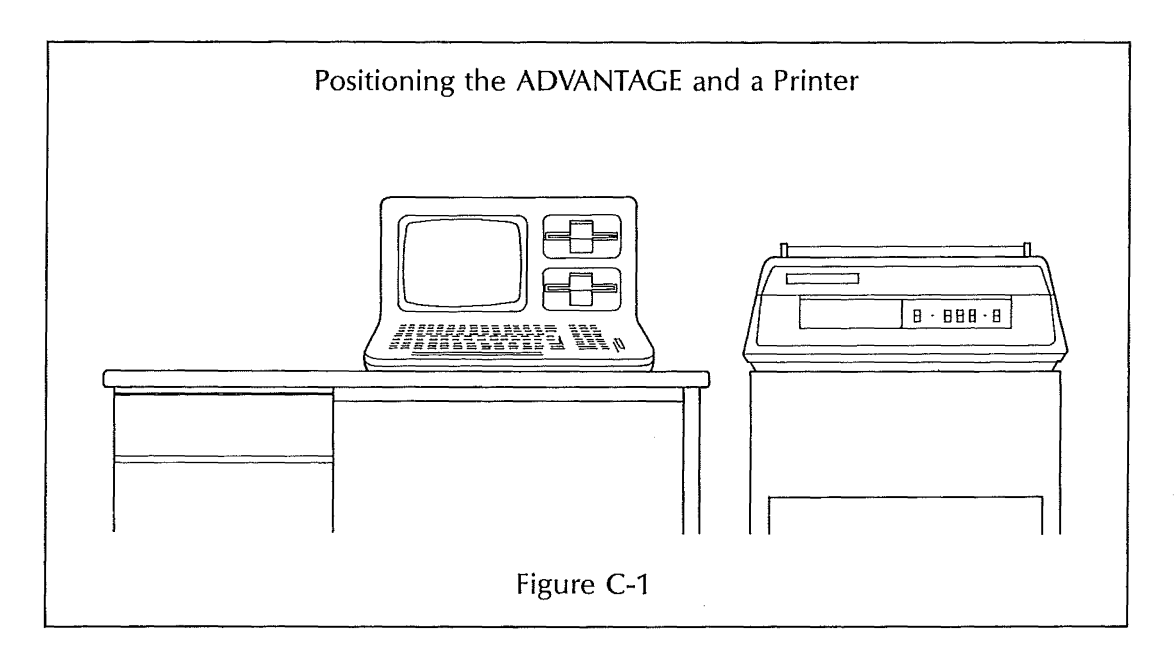

### C.2 CONNECTING THE ADVANTAGE AND THE PRINTER

#### NOU

Before connecting the ADVANTAGE to a printer or another peripheral device, read the instruction manual for the peripheral.

Position the computer so the back is facing you (Fig. C-2). Connect the computer and the printer before attaching the power cord to the computer.

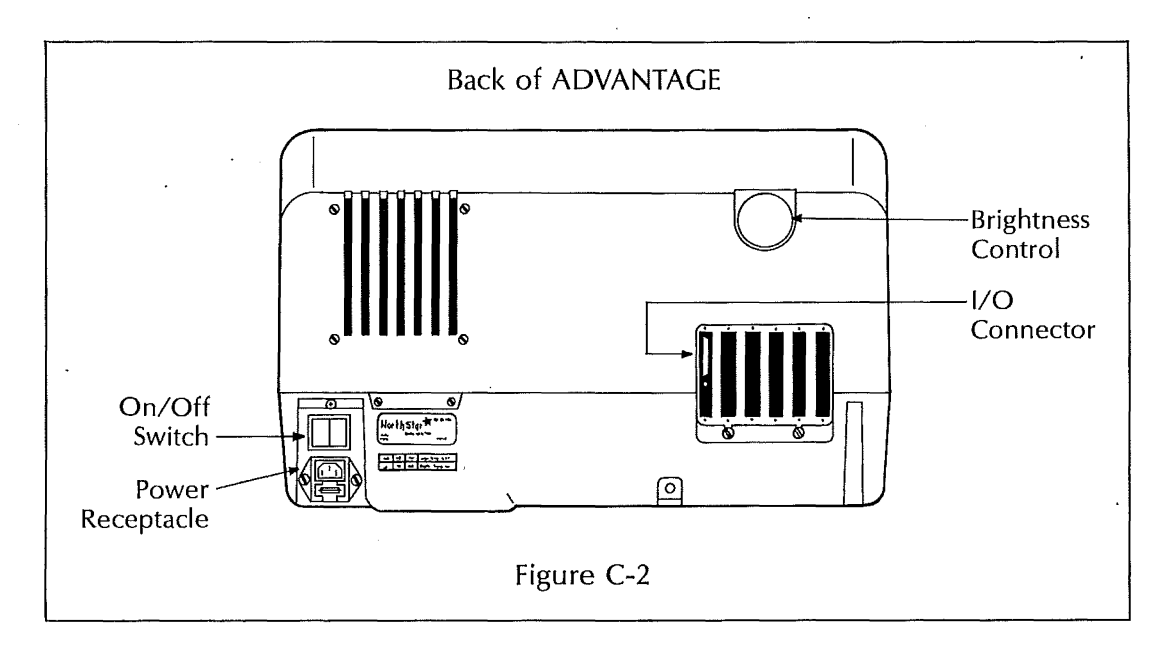

Make sure that the power to the printer is turned off, and the power cord is unplugged from the wall socket.

The printer is connected to the ADVANTAGE by either a flat ribbon cable or a round cord. The printer cord or cable must end in a "D" shaped connector, as shown in Figure C-3.

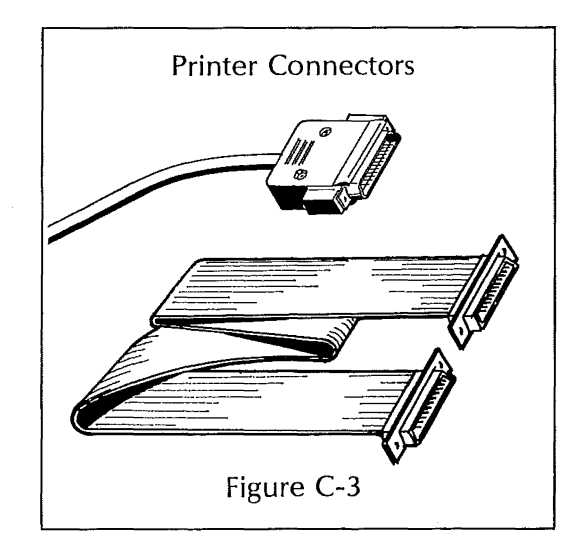

Press the "D" shaped connector carefully over the I/O connector that projects out of the back of the ADVANTAGE (Fig. C-4). These connectors only match one way, so make sure they are properly aligned.

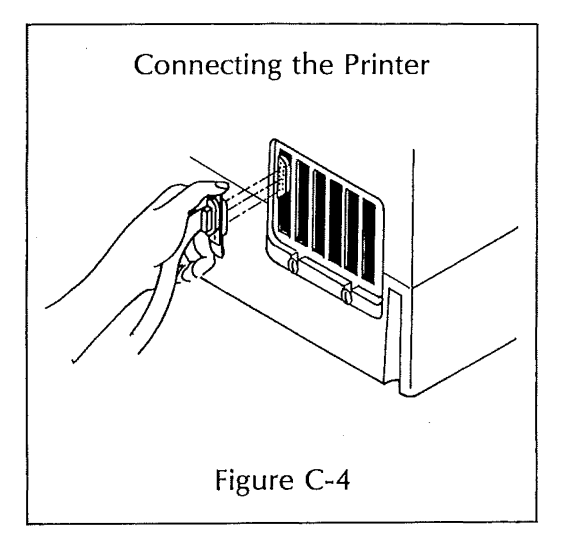

Tighten down the connector screws to make sure that the printer cable remains in place (Fig. C-5).

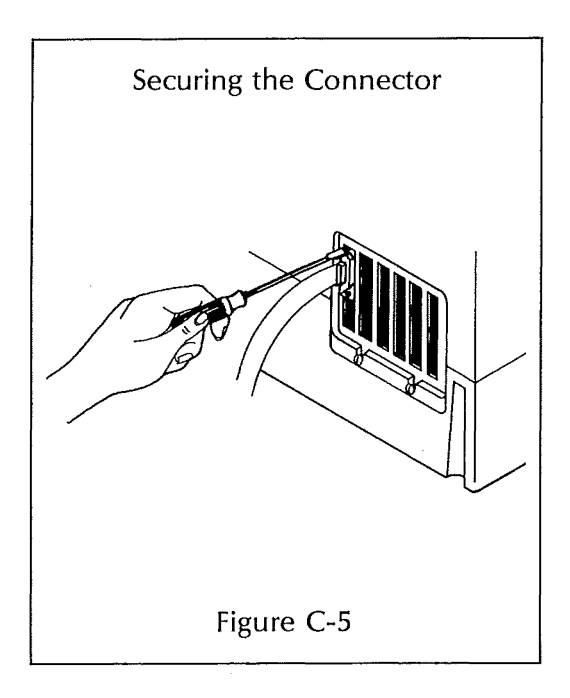

▓▖□

#### C.3 STARTING THE ADVANTAGE

Take the socket end of the power cord supplied with the ADVANTAGE. Press the socket firmly over the three-prong receptacle in the lower left hand corner of the computer's back panel (Fig. C-6).

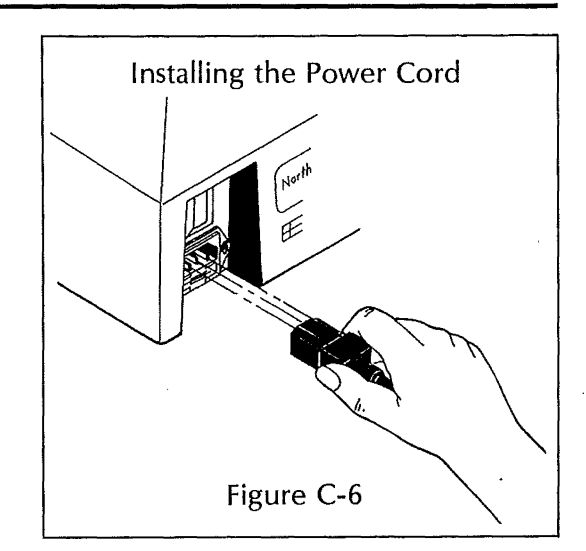

-----

Turn the ADVANTAGE around so that the front of the computer is facing you.

Remove the tape from the disk drives (Figure C-7).

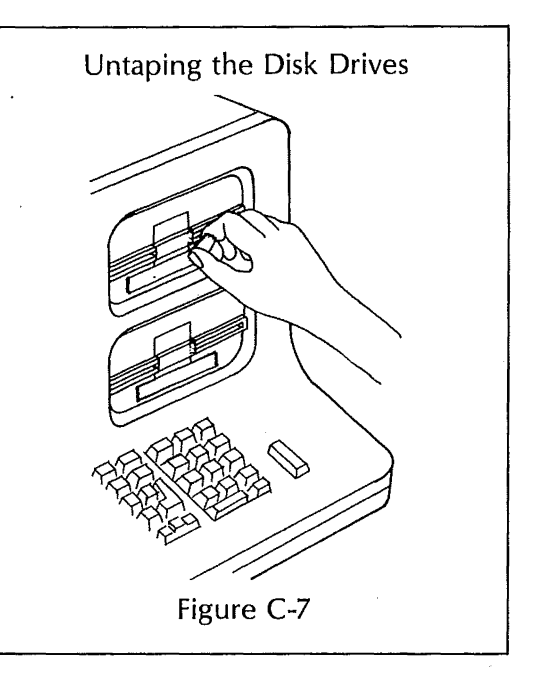

#### CAUTION

The ADVANTAGE operates on the standard electrical power supplied to offices, schools and homes. The computer MUST BE ELECTRICALLY GROUNDED, however.

All ADVANTAGE system components must be powered from grounded (3-wire) A.C. outlets on the same circuit. Do not use any plug adapters that eliminate the ground line.

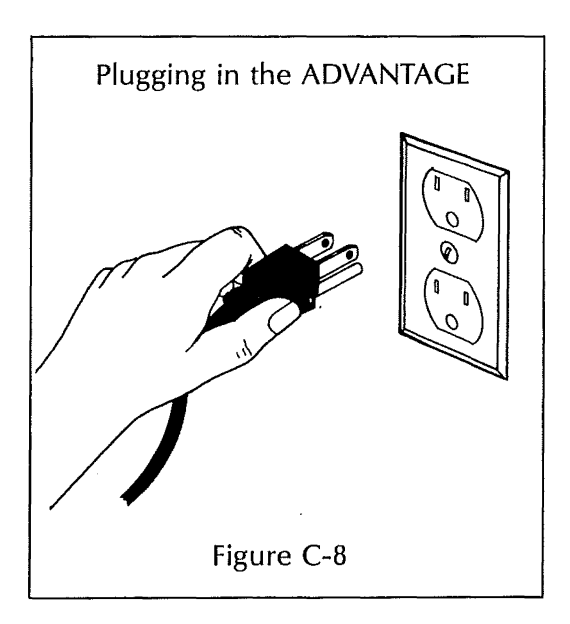

The computer, printer, and any other peripheral devices you use MUST be plugged into the same outlet, or circuit.

While a plug strip is often convenient when several pieces of equipment are being operated, take care not to overload the circuit. Do not use extension cords to power the system.

Turn on the power. The ADVANTAGE on/off switch is located at the lower left of the back panel. Press the side of the switch in toward the computer to turn on the power (Fig. C-9).

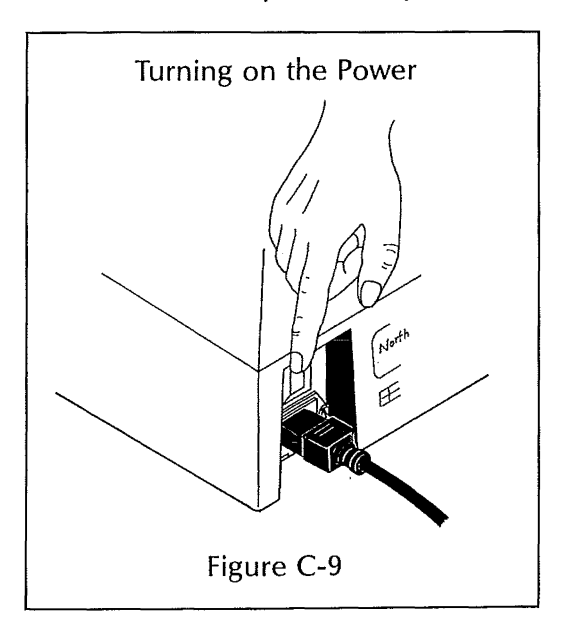

Turn the power on before you insert a diskette in the computer. When you turn the computer on, the fan begins to rotate and a quiet "beep" sounds. The message:

LOAD SYSTEM

and a small lighted marker appear in the upper left corner of the screen.

If the message and the marker, or "cursor" are not visible, adjust the brightness control on the back of the computer (Figure C-10).

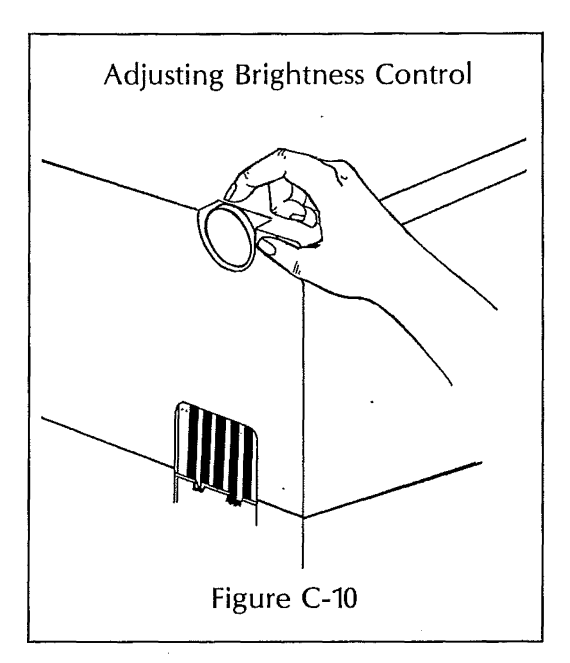

## GLOSSARY

APPENDIX D

The following is a glossary of basic terms that are used in this and other ADVANTAGE manuals.

| ACCESS                                                 | The process of obtaining data from a diskette, or placing data in storage on a diskette.                                                                                                    |
|--------------------------------------------------------|----------------------------------------------------------------------------------------------------|
| APPLICATION<br>PROGRAM                                 | A program written to perform a specific task such as word processing<br>or maintaining a general ledger.                                                                                                    |
| APPLICATION<br>SUPPORT<br>PROGRAM (ASP)                | The operating system used by North Star Application Programs. The operating system performs important functions that are invisible to the user, such as reading data from a diskette into the internal memory, and placing messages on the screen. |
| AUTOREPEAT                                             | The automatic repeat of a character key is activated by holding down<br>the key for the desired number of repetitions.                                                                                                    |
| BACKUP                                                 | Additional copies of a system or data diskette that protect you against<br>information loss due to power transients, equipment malfunction, or<br>operator error.                                                                                  |
| BYTE .                                                 | A group of binary digits that the computer operates upon as a unit.<br>The ADVANTAGE uses an eight bit byte.                                                                                                    |
| CHARACTER                                              | Any letter, number or special symbol that is displayed on the screen, placed in memory or stored on a diskette.                                                                                                    |
| CRT                                                    | Cathode Ray Tube—the video monitor, or screen, which displays the dialogue between the computer and the operator.                                                                                                    |
| CURSOR                                                 | The small highlighted pattern that indicates the current typing position on the video screen.                                                                                                    |
| DAISY-WHEEL<br>PRINTER or<br>LETTER QUALITY<br>PRINTER | See FULL CHARACTER PRINTER                                                                                                    |
| DATA                                                   | Any information that can be processed by computer.                                                                                                    |

.

\*

| DATA DISKETTE                 | A diskette that is used to store data generated by the user. For example, a word processing data diskette stores documents, and a mailing list data diskette stores mailing list information.                                                                                                    |
|-------------------------------|----------------------------------------------------------------------------------------------------|
| disk drive                    | The unit that comprises the spindle, recording/playback heads, drive actuators, etc. This unit contains the openings into which your diskettes are inserted. In the ADVANTAGE, the disk drives are located in the same cabinet as the keyboard and video screen.                                                                                          |
| DISKETTE                      | The flexible magnetic media on which programs and data are stored.<br>The ADVANTAGE uses 51⁄4″ diskettes.                                                                                                    |
| DOT-MATRIX<br>PRINTER         | Instead of using separate physical fonts to print each character, this type of printer forms a character from an arrangement of dots. This is a relatively high speed printing method.                                                                                                    |
| DUAL                          | A dual capacity diskette is single-sided, with double-density. Both dual and quad capacity data and program diskettes can be used in the ADVANTAGE.                                                                                                    |
| ESCAPE                        | Consult the manual for the program you are running to find out how<br>it uses the ESCAPE key. In many programs, pressing the ESCAPE key<br>terminates the function being performed.                                                                                                    |
| FIELD                         | A single data item. For example, the "Name" item on a mailing list would take up one field.                                                                                                    |
| FILE                          | A unit of storage on a diskette that is grouped, and can be accessed,<br>under one name. A file is a logical subdivision of a diskette, whereas a<br>sector is a physical portion of the diskette. You do not normally need to<br>be concerned with sectors or the file structures maintained by North<br>Star software to use the programs successfully. |
| FLOPPY DISK                   | See DISKETTE                                                                                                    |
| FORMATTING A<br>DATA DISKETTE | The process that creates the file structures on a diskette that must be present before a blank diskette can be used for storing data.                                                                                                    |

| FULL CHARACTER<br>PRINTER | Uses a print element (daisy wheel or thimble) containing a full charac-<br>ter set to print letters, numbers, and special characters. The print qua-<br>lity is superior to dot-matrix printers, but the results are produced<br>more slowly.                                                                                                    |
|---------------------------|----------------------------------------------------------------------------------------------------|
| FUNCTION                  | In the most general sense, any task you ask a program to perform. In word processing, for example, "line delete" and "center" are functions.                                                                                                    |
| HARD COPY                 | The printed output of stored or processed data.                                                                                                    |
| HARD DISK                 | A storage medium that offers much greater storage capacity, and considerably shorter access time than a diskette. Backup is performed via tape cartridges.                                                                                                    |
| HARDWARE                  | The physical equipment or devices of which a computer system is con-<br>structed, such as the microprocessor and associated electronics, disk<br>drives, terminals, and printers.                                                                                                    |
| INPUT                     | As a verb, means "enter"; i.e., you input data. As a noun, means "that which is entered," i.e., the data itself.                                                                                                    |
| I/O                       | Abbreviation of input/output, meaning either or both operations.                                                                                                    |
| KEYBOARD                  | The group of typewriter-style keys on your computer that allows input of commands and information.                                                                                                    |
| MEMORY                    | The part of the computer that can store information. Because the program for any function being performed must be in memory during operation, the size of the computer memory (measured in bytes) is a good indication of a computer's potential. A byte can store one character; so, for example, 64K bytes of memory represents storage for approximately 64,000 characters. |
| · .                       | The two most common types of main memory are "Read-Only Memory" (ROM) and "Random Access Memory" (RAM), also called Read/Write Memory.                                                                                                    |
|                           | The contents of memory can be permanently stored on media such as diskettes, hard disks, tape cartridges, reel to reel tape, punched paper tape, and punched or encoded cards.                                                                                                    |
| MENU                      | A list of possible activities a program can perform. This list is presented<br>on the video screen so the user can choose among its alternatives.                                                                                                    |

ADVANTAGE User Manual

D-3

\_\_\_\_\_ X

Means "pertaining to numbers." A numeric field is one where only NUMERIC numbers, blanks, and certain relevant symbols such as commas, periods, dollar signs, percent signs, etc., can be entered. OUTPUT Either the data that comes out of a computer or the process of making it come out (i.e., the machine is "outputting.") PIXEL Video screen dot. Illumination of pixels by programmed instructions can create a variety of patterns, such as alpha-numeric characters, charts, graphs, etc. PROCESSING The application of computer operations to alpha-numeric data. Word processing, then, is simply the application of computer operations to written text. PROGRAM A set of logically ordered instructions designed to direct the computer through a particular operation or set of operations. Computer programs are also referred to as "software." PRÓM Programmable Read-Only Memory. QUAD A quad capacity diskette is double-sided, with double density. It can store twice as much information as a dual capacity diskette. Either dual or quad capacity data and program diskettes can be used in the AD-VANTAGE. RAM Random Access Memory, also known as Read/Write Memory. READ The process of picking up data stored on a magnetic media such as a diskette and transferring it to the internal memory. Reading always occurs from a peripheral unit to the internal memory. RECORD Basically a group of fields. For example, a list that contains the name, address and phone number of everyone at a party where there are 20 people would be a list of 20 records, with each record containing three fields. This key has many uses, depending on the program. Generally one RETURN function of the RETURN key is to indicate the end of a data input operation.

| ROM              | Read-Only Memory.                                                                                                    |
|------------------|----------------------------------------------------------------------------------------------------|
| SCRATCH DISKETTE | A new diskette or one that contains material you don't wish to keep permanently.                                                                                                    |
| SCREEN           | The television-like monitor on which a program prompts you for<br>input, and which displays messages and the information you are<br>working with. Also called CRT, video monitor, video screen, VDU<br>(Video Display Unit), or VDT (Video Display Terminal). |
| SOFTWARE         | The computer instructions that direct computer hardware to perform tasks. There are different categories of software: application software, operating systems, language compilers, etc.                                                                       |
| System diskette  | Contains the prerecorded programs that make up the North Star<br>System or Application Software you purchased. Only ADVANTAGE<br>system diskettes can be used on this computer: system diskettes for<br>the HORIZON cannot be used on the ADVANTAGE.          |

\_\_\_\_\_\_ X

1

### **READER COMMENTS**

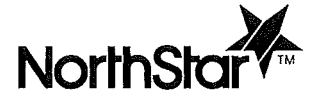

Please use this mailer to send your comments on this manual and the program it describes. We will carefully consider your suggestions for incorporation in future versions. If you require more space for your comments, please attach a separate sheet.

| NAME OF PROGRAM VER |
|---------------------|
|---------------------|

MANUAL PART NO. \_\_\_\_\_\_ MANUAL SERIAL NO. \_\_\_\_\_

What features of the program do you like?

What features of the program don't you like or what features do you feel are missing?

Are there specific points in the manual that need clarification or correction? Give details with page and paragraph references.

\_\_\_\_\_

.

Did you find the manual easy to use and understand? Do you think certain aspects should be organized differently? Was any necessary material omitted or was any material unnecessary?

Did you find sufficient information provided in the manual for proper system set up and installation?

| Additional comments:    |  |
|-------------------------|--|
|                         |  |
| NAME                    |  |
| COMPANY OR ORGANIZATION |  |
| TYPE OF BUSINESS        |  |
| STREET                  |  |
| CITY, STATE, ZIP        |  |
|                         |  |

If you want a reply, check here 🗆

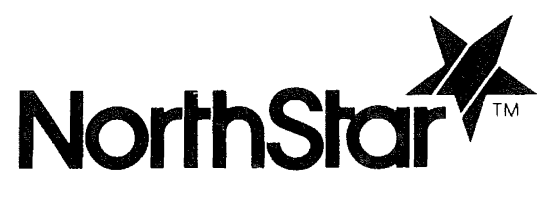

.

### North Star Computers, Inc. 14440 Catalina St., San Leandro, CA 94577 USA

14440 Catalina St., San Leandro, CA 94577 USA (415) 357-8500 TWX/Telex (910) 366-7001

|                                                                                                    |                                                                                                    | • |                                                                                                    |                                                                                                    |
|----------------------------------------------------------------------------------------------------|----------------------------------------------------------------------------------------------------|---|----------------------------------------------------------------------------------------------------|----------------------------------------------------------------------------------------------------|
|                                                                                                    |                                                                                                    |   |                                                                                                    |                                                                                                    |
|                                                                                                    |                                                                                                    |   |                                                                                                    | 에 가지 수영의 가지 않는 것을 가 있다.<br>같은 것은 것은 것을 가지 않는 것을 가지 않는 것을 가지 않는 것을 가지 않는 것을 가지 않는 것을 가지 않는 것을 가지 않는 것을 가지 않는 것을 가지 않는 것을 가 있다. 것을 가 있는 것을 가<br>같은 것은 것은 것은 것은 것은 것을 것을 하는 것을 것을 하는 것을 것을 것을 것을 것을 것을 것을 것을 것을 것을 것을 것을 것을 |
|                                                                                                    |                                                                                                    |   |                                                                                                    |                                                                                                    |
|                                                                                                    |                                                                                                    |   |                                                                                                    |                                                                                                    |
|                                                                                                    |                                                                                                    |   |                                                                                                    | 동아이가 잘 통하는 것이 가 것<br>같이 가 것 같은 동안의 것 것                                                                                                    |
|                                                                                                    |                                                                                                    |   |                                                                                                    |                                                                                                    |
|                                                                                                    |                                                                                                    |   |                                                                                                    |                                                                                                    |
|                                                                                                    |                                                                                                    |   |                                                                                                    |                                                                                                    |
| 옷이 잘 것으로 하는 것을                                                                                                    |                                                                                                    |   |                                                                                                    | 그는 지하고 않는 우리                                                                                                    |
|                                                                                                    |                                                                                                    |   |                                                                                                    | 18일 - 1918년 - 1919 - 1919 - 1919<br>1919 - 1918 - 1919 - 1919 - 1919 - 1919                                                                                                    |
|                                                                                                    |                                                                                                    |   |                                                                                                    |                                                                                                    |
|                                                                                                    |                                                                                                    |   |                                                                                                    |                                                                                                    |
|                                                                                                    |                                                                                                    |   |                                                                                                    |                                                                                                    |
|                                                                                                    |                                                                                                    |   | n an an Anna an Anna an Anna an Anna an Anna an Anna an Anna an Anna an Anna an Anna an Anna an Anna an Anna a<br>Anna an Anna an Anna an Anna an Anna an Anna an Anna an Anna an Anna an Anna an Anna an Anna an Anna an Anna an    |                                                                                                    |
|                                                                                                    |                                                                                                    |   | 사업 관계에 있는 것이다.<br>1993년 1월 1일 - 1997년 1월 1일 - 1997년 1월 1일 - 1997년 1월 1일 - 1997년 1월 1일 - 1997년 1월 1일 - 1997년 1월 1일<br>1월 1일 - 1997년 1월 1일 - 1997년 1월 1일 - 1997년 1월 1일 - 1997년 1월 1일 - 1997년 1월 1일 - 1997년 1월 1일 - 1997년 1월 1일 - 1997년 |                                                                                                    |
| all a second second second second second second second second second second second second second second second                                                                                                    |                                                                                                    |   |                                                                                                    |                                                                                                    |
|                                                                                                    |                                                                                                    |   |                                                                                                    | た。                                                                                                    |
|                                                                                                    |                                                                                                    |   |                                                                                                    |                                                                                                    |
|                                                                                                    |                                                                                                    |   |                                                                                                    |                                                                                                    |
| n de la companya de la companya de la companya de la companya de la companya de la companya de la companya de l<br>National de la companya de la companya de la companya de la companya de la companya de la companya de la company |                                                                                                    |   |                                                                                                    |                                                                                                    |
|                                                                                                    | a standard a standard a standard a standard a standard a standard a standard a standard a standard a standard a<br>A standard a standard a standard a standard a standard a standard a standard a standard a standard a standard a |   |                                                                                                    |                                                                                                    |
|                                                                                                    |                                                                                                    |   |                                                                                                    |                                                                                                    |
| ang manana ang manana ang manana ang manana ang manana ang manana ang manana ang manana ang manana ang manana<br>Ang manana ang manana ang manana ang manana ang manana ang manana ang manana ang manana ang manana ang manana an   |                                                                                                    |   | and the second second second second second second second second second second second second second second second                                                                                                    |                                                                                                    |
|                                                                                                    |                                                                                                    |   |                                                                                                    | <u>3. 42</u>                                                                                                    |
|                                                                                                    |                                                                                                    |   |                                                                                                    |                                                                                                    |
|                                                                                                    |                                                                                                    |   |                                                                                                    | ~~~~~~~~~~~~~~~~~~~~~~~~~~~~~~~~~~~~~~~                                                                                                    |
|                                                                                                    |                                                                                                    |   |                                                                                                    |                                                                                                    |
|                                                                                                    |                                                                                                    |   |                                                                                                    |                                                                                                    |
|                                                                                                    |                                                                                                    |   |                                                                                                    | anto a constanta da constante despeña se se activitado                                                                                                    |
|                                                                                                    |                                                                                                    |   |                                                                                                    |                                                                                                    |